# idisplay. Thermometer

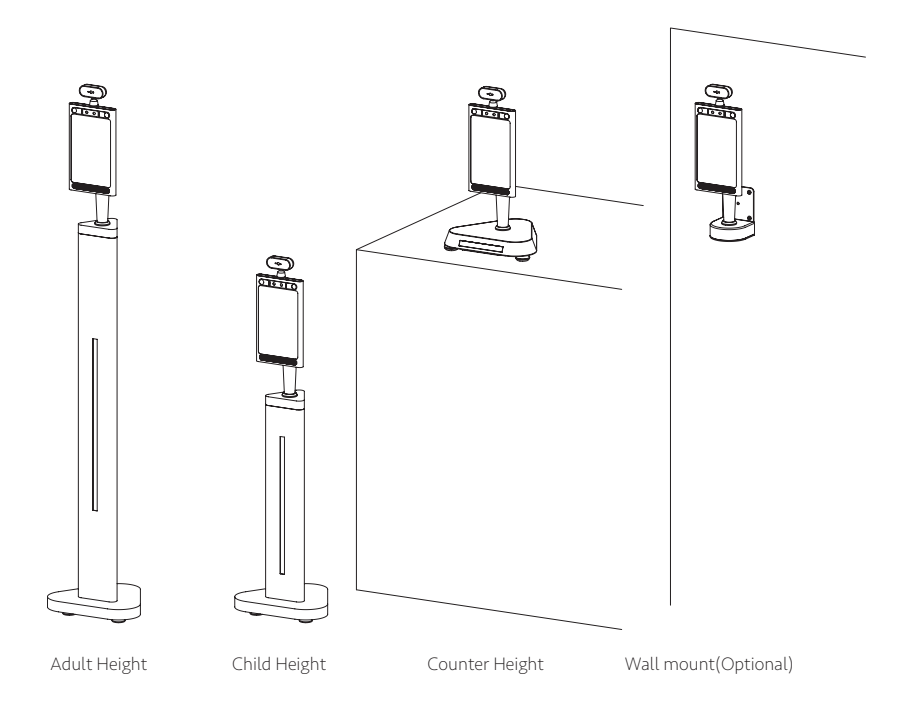

#### User Manual

© OUTFORM All Rights Reserved

# Table of Contents

| Important Notices                                | 2  |
|--------------------------------------------------|----|
| Copyright Information                            | 2  |
| Safety and Warning Information                   | 3  |
| Package Contents                                 | 4  |
| Adult Height                                     | 4  |
| Child Height                                     | 5  |
| Counter Height                                   | 6  |
| Product Diagram                                  | 7  |
| Adult Height                                     | 7  |
| Child Height                                     | 9  |
| Counter Height                                   | 10 |
| Operational environment                          | 11 |
| Specification for temperature measurement        | 12 |
| Installation Instructions_Adult and Child Height | 13 |
| Operating Instruction                            | 16 |
| How to change Unit of Temperature                | 16 |
| Face Registration_Single Registration            | 18 |
| Face Registration_Batch Import                   |    |
| Face Registration_Delete people info             | 25 |
| Stranger Mode                                    | 26 |
| Mask Mode                                        | 28 |
| Add company name                                 | 29 |
| Set password for entering setting page           |    |
| How to change password for entering setting page |    |
| How to export the attendance record              |    |
| How to connect to Access Control System          | 34 |
| Pedestal Adult and Child change to Wall mount    |    |
| Installation Instructions_ Counter               | 40 |
| Counter change to Wall mount                     |    |
| Installation Instructions_ Wall mount            |    |
| How to upgrade the apk                           |    |
| Uninstall old APK                                |    |
| Install new APK                                  |    |
| Find MAC address                                 | 58 |
| Trouble Shooting Guide                           | 60 |

#### Important Notices

#### Copyright Information

Copyright © 2020 Outform. All rights reserved.

All intellectual property rights in this publication are owned by Outform and protected by applicable copyright laws and international treaty provisions. Outform retains all rights not expressly granted. No part of this publication may be reproduced in any form whatsoever or used to make any derivative work without prior written approval by Outform.

Outform reserves the right to revise this publication, and/or make improvements or changes in the product(s) and/or the program(s) described in this documentation at any time without prior notice. The information in this document is provided in good faith, but without any representation or warranty whatsoever, whether it is accurate, or complete or otherwise, and on express understanding that Outform shall have no liability whatsoever to other parties in any way arising from or relating to the information or its use.

All other trademarks are the property of their respective owners. Other company and brand products and service names are trademarks or registered trademarks of their respective holders.

FC CE

This device complies with CE regulation.

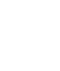

#### Safety and Warning Information

#### NOTE

**C** This mark is applied to indicate that the equipment conforms to European safety and electro-magnetic compatibility standards.

#### WARNING!

▲ Main Supply: This equipment is designed to operate from a 100-240 Volt, 50/60Hz AC power supply. The use of other power sources may damage this equipment. Check that the voltage marked on the rating plate located at the rear of the power adaptor states 100-240V. The manufacturer will NOT accept responsibility or damage or injury caused by connecting to the wrong voltage.

#### WARNING!

Main Adaptor: The supplied power adaptor is compatible with a standard main socket. If the power adaptor or lead gets damaged, it must be replaced by a qualified service agent with an approved adaptor of the same type and rating.

#### WARNING!

▲ Dangerous voltage constituting a risk of electric shock is present inside this equipment.

#### WARNINGS!

 $\underline{\mathbb{A}}$  The main plug shall be the main disconnect device and shall remain operable at all times.

Do not push objects into holes and ventilation slots.

Do not expose this product to moisture or place any objects filled with liquids on or near the product.

Do not place a naked flame source, such as lighted candles, on or near this product.

Do not store or operate the device in environments where the temperature is above 50 degrees celsius or below -10 degrees celsius.

Do not intentionally hit the device or place heavy or sharp objects on the device.

Only use accessories specified by the manufacturer.

Keep the device away from benzene, diluents, and other chemicals.

Do not attempt to repair this product yourself. Always use a qualified service agent to perform adjustments or repairs.

# Package Contents

#### Adult Height

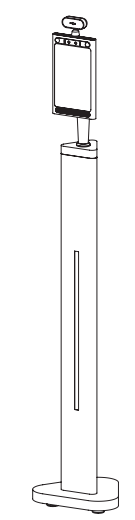

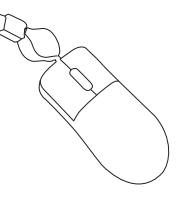

Mini mouse

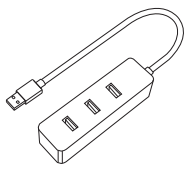

USB Hub

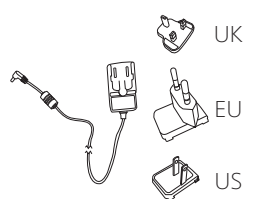

Reflective floor sticker x4pcs

\*\*\*\*\*

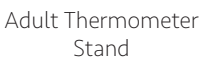

3M long PSU with different region plugs

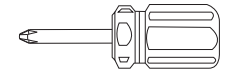

Screw Driver

#### Optional:

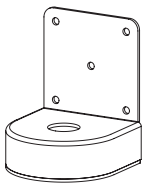

Wall bracket

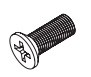

M3 Screw x3pcs

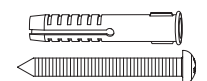

Self-tapping screw and expansion screw x6pcs

# Package Contents

#### Child Height

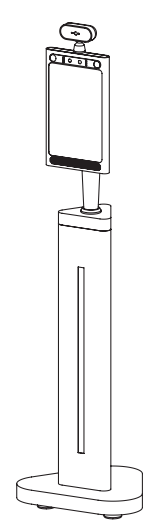

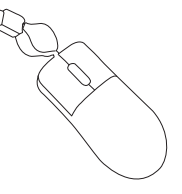

Mini mouse

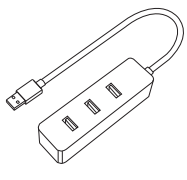

USB Hub

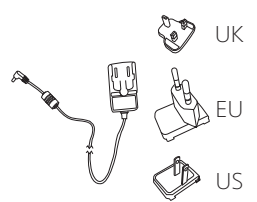

╨┈╡╡╡╡╡

Child Thermometer Stand

3M long PSU with different region plugs

Reflective floor sticker x4pcs

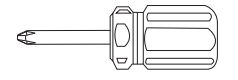

Screw Driver

#### Optional:

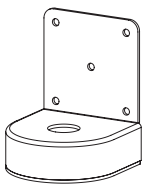

Wall bracket

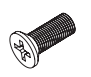

M3 Screw x3pcs

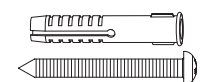

Self-tapping screw and expansion screw x6pcs

#### Package Contents

#### Counter Height

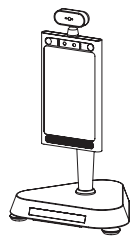

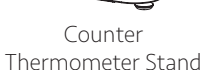

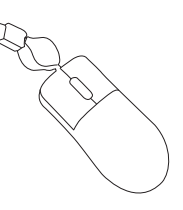

Mini mouse

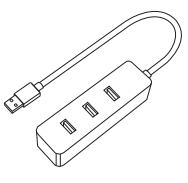

USB Hub

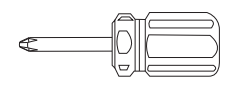

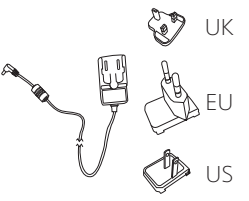

Reflective floor sticker x4pcs

\*\*\*\*\*

Screw Driver

3M long PSU with different region plugs

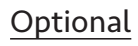

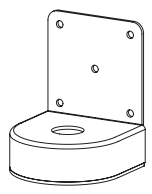

Wall bracket

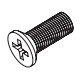

M3 Screw x3pcs

Self-tapping screw and expansion screw x6pcs

### Adult Height

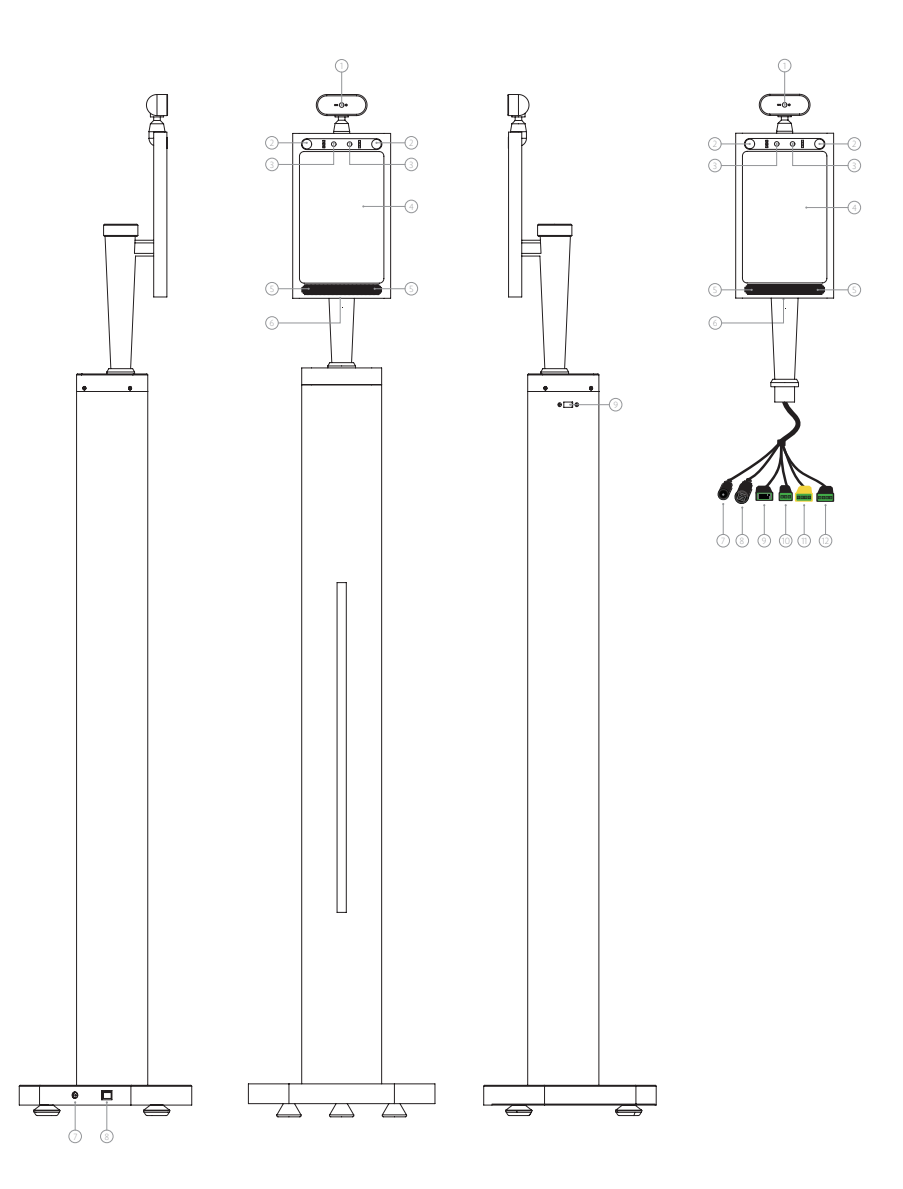

| No. | Description      |                                 |
|-----|------------------|---------------------------------|
| 1   | Infrared tempe   | rature measurement module       |
| 2   | Indicator light, | has White/Green/Red three modes |
| 3   | Wide dynamic o   | camera                          |
| 4   | 8 inch IPS scree | n                               |
| 5   | Speaker          |                                 |
| 6   | Hidden USB int   | erface                          |
| 7   | DC 12V 2A        | RED labeled                     |
| 8   | RJ45             | YELLOW labeled                  |
| 9   | USB 2.0          | BLUE labeled                    |
| *10 | Relay            | GREEN labeled                   |
| *11 | Wiegand OUT      | ORANGE labeled                  |
| *12 | Wiegand IN       | ORANGE labeled                  |

**Note:** Mark with\* cables will be used in Access Control System. Check details in page 31~32 "How to connect to Access Control System" part.

#### Child Height

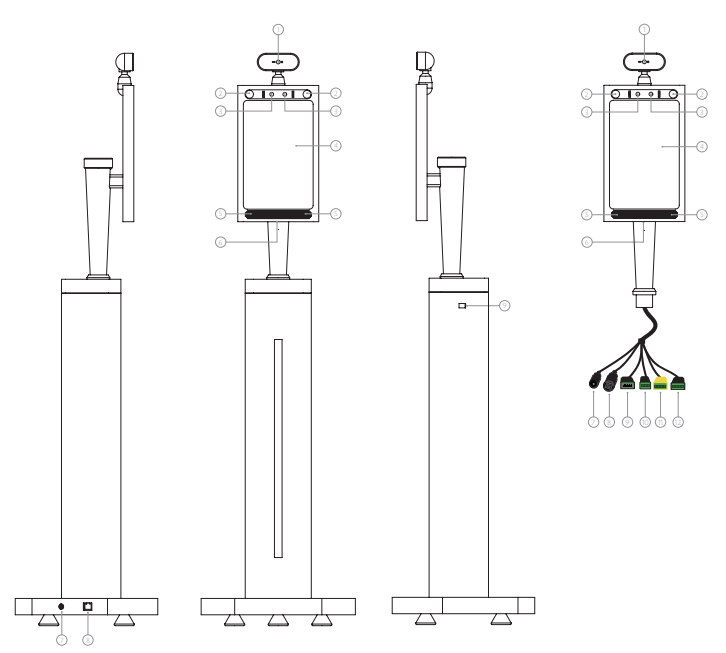

| No. | Description      |                                 |
|-----|------------------|---------------------------------|
| 1   | Infrared temper  | rature measurement module       |
| 2   | Indicator light, | has White/Green/Red three modes |
| 3   | Wide dynamic o   | camera                          |
| 4   | 8 inch IPS scree | n                               |
| 5   | Speaker          |                                 |
| 6   | Hidden USB int   | erface                          |
| 7   | DC 12V 2A        | RED labeled                     |
| 8   | RJ45             | YELLOW labeled                  |
| 9   | USB 2.0          | BLUE labeled                    |
| *10 | Relay            | GREEN labeled                   |
| *11 | Wiegand OUT      | ORANGE labeled                  |
| *12 | Wiegand IN       | ORANGE labeled                  |

**Note:** Mark with\* cables will be used in Access Control System. Check details in page 31~32 "How to connect to Access Control System" part.

#### Counter Height

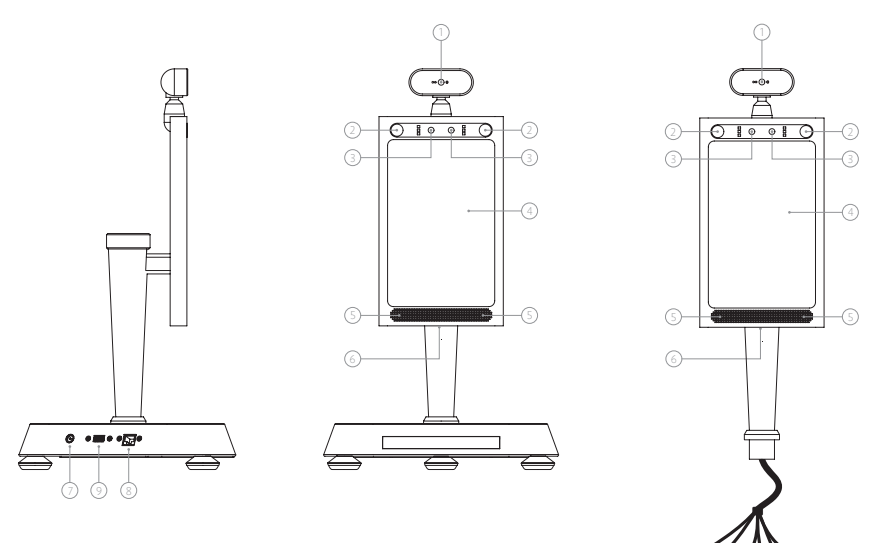

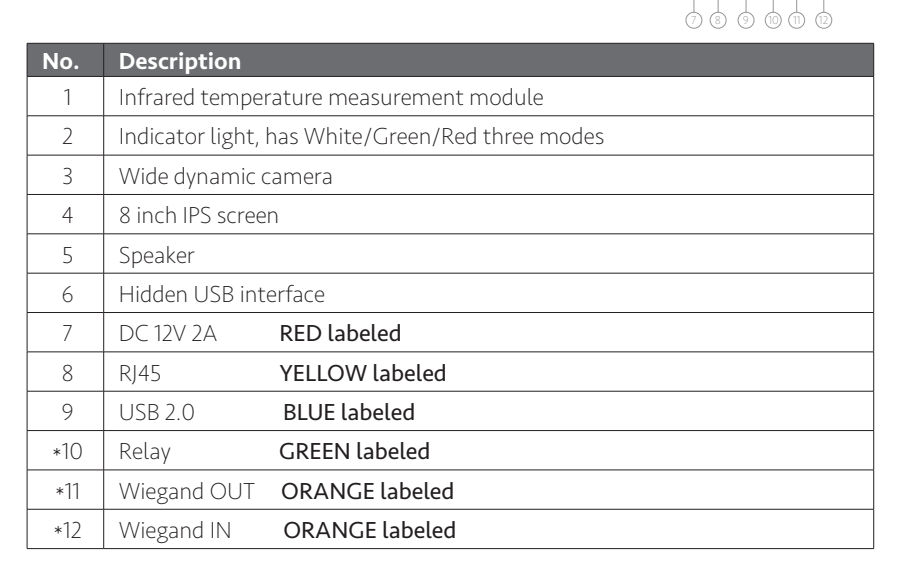

**Note:** Mark with\* cables will be used in Access Control System. Check details in page 31~32 "How to connect to Access Control System" part.

# Operational environment

**Important Note:** It's NOT acceptable to have sunlight directly hitting the thermometer, otherwise it will adversely affect the accuracy of the thermal meter. And also NOT suitble to put it outside except have canopy or other sunlight protecting equipment to block sunlight.

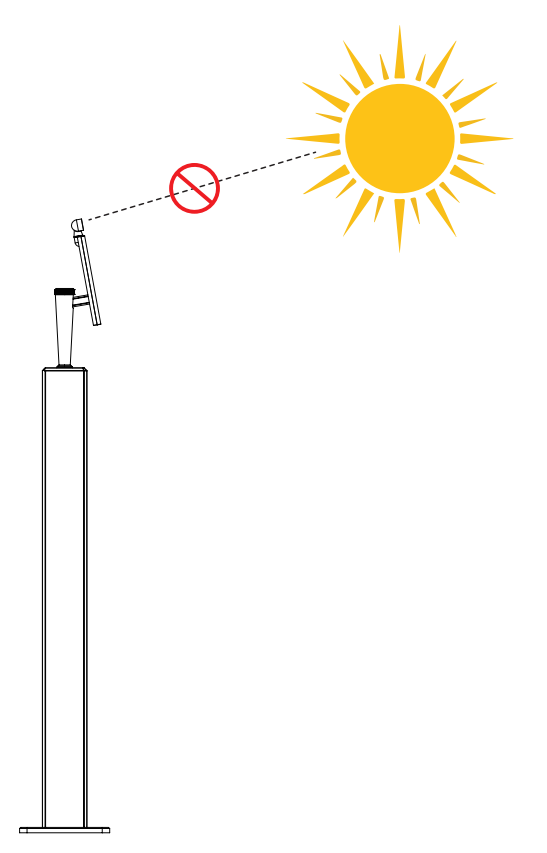

# Specification for temperature measurement

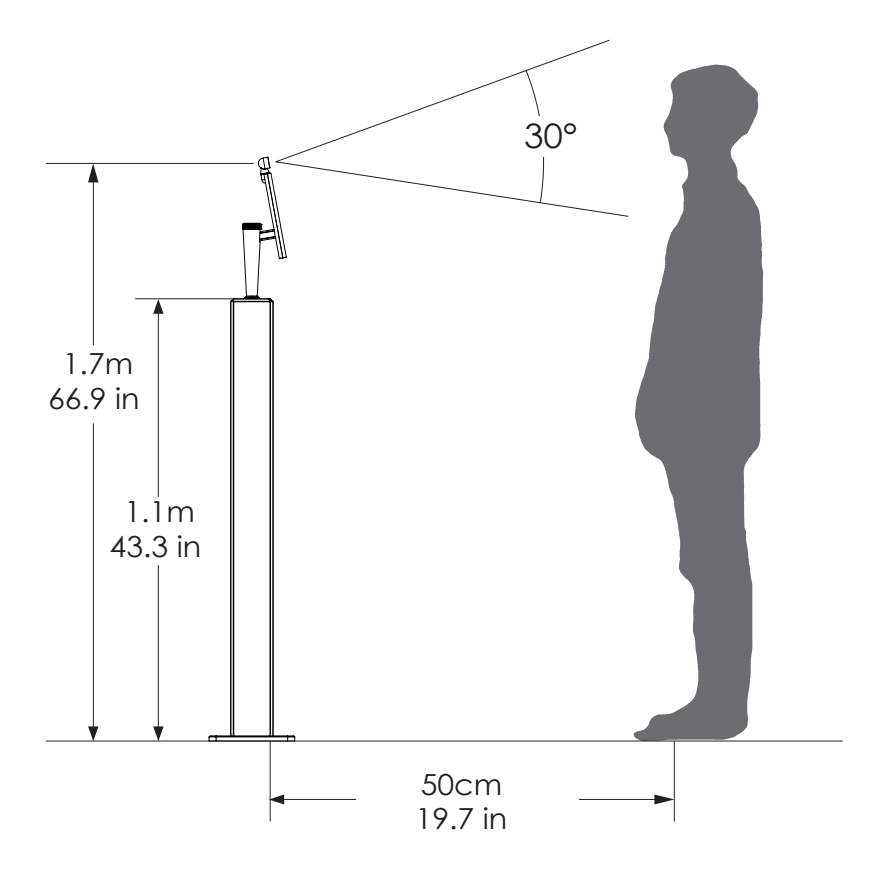

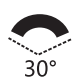

#### Temperature measurement angle

Infrared temperature sensor with a maximum temperature measurement wide angle of 30°.

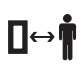

#### Thermometric distance

The temperature measurement distance of infrared temperature sensor to the target is: 40cm  $\sim$  80cm.

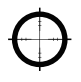

#### Accuracy of temperature measurement

Temperature measurement accuracy of infrared temperature sensor to temperature measurement target:  $\pm 0.2$ °C.

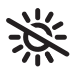

#### Operation Condition

Please avoid exposure to direct sunlight.

### Installation Instructions\_Adult and Child Height

Step 1. Open the package using a professional unpack cutter gently. Take out the Thermometer and all the accessories.

Step 2. Connect the power cable to the thermometer and power socket.

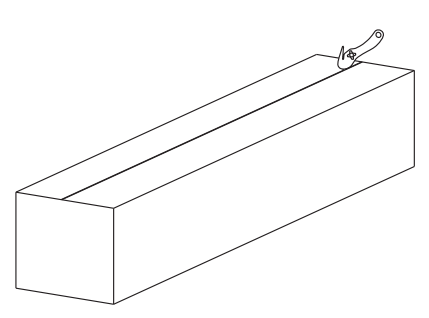

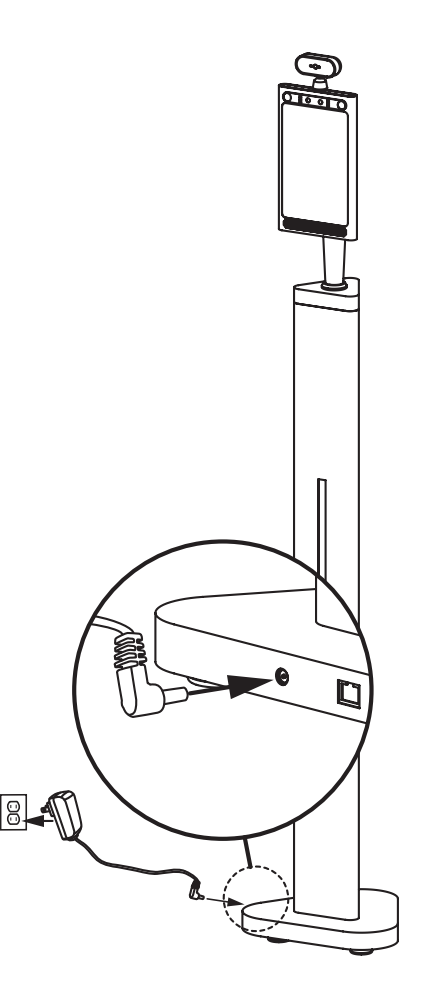

#### Installation Instructions\_Adult and Child Height

Step 3. Use the reflective sticker to measure the correct standing distance from the thermometer, as pictured below. Use a pen to draw a straight line about 50 Centimeters (1.97 Inch).

Step 4. Using the line drawn in step 3 as a guide, remove the protective film on the backside of the reflective sticker, and place the adhesive side on the floor.

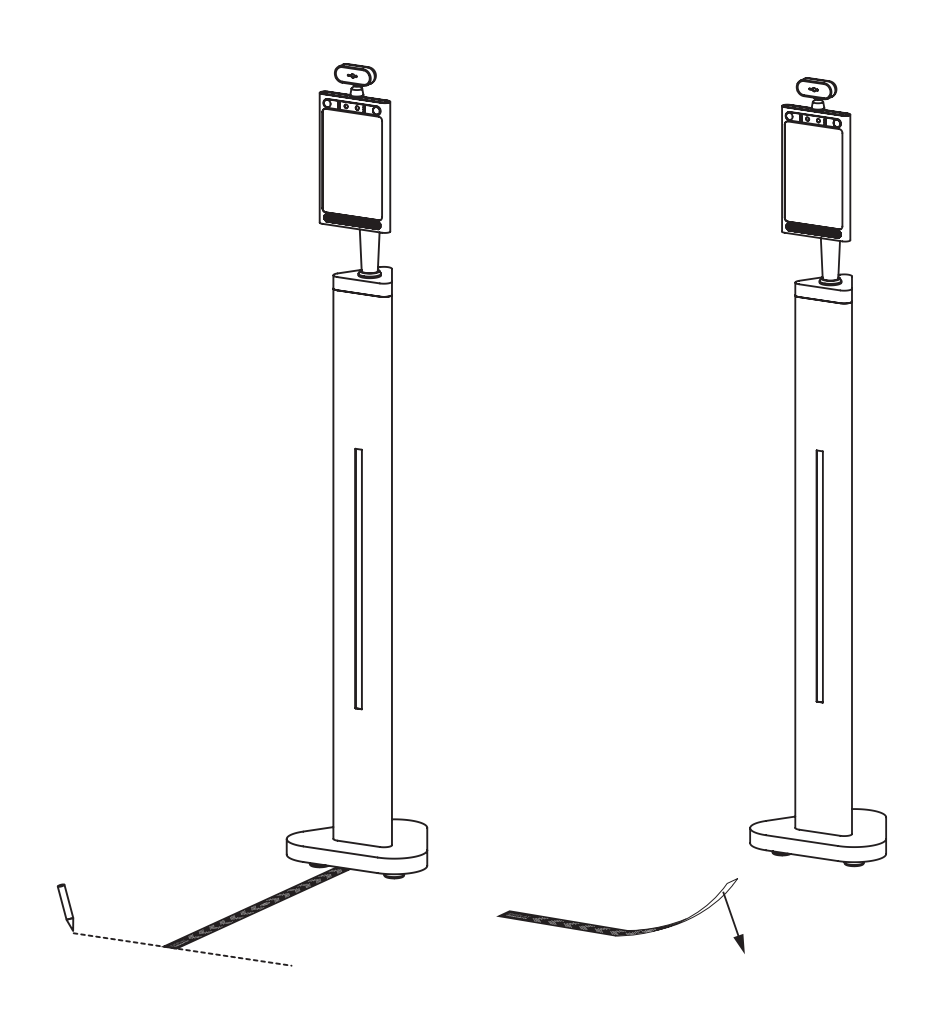

#### Installation Instructions\_Adult and Child Height

Step 5. The thermometer will be running by auto, people just need stand the right distance place in front of thermomer within 40cm(15.7inch)~75cm(29.5inch)then can read temperature in 1 second. The thermometer will say "Temperature normal"also with temperature shown in screen. And the Indicator light will apear green. Step 6. When the temperature exceeds 37.7 °C (99.86 °F), there have a voice saying "theperature error". An alarm will beep for three seconds to alert the user that they have a fever, and the Indicator light will apear red on the same time.

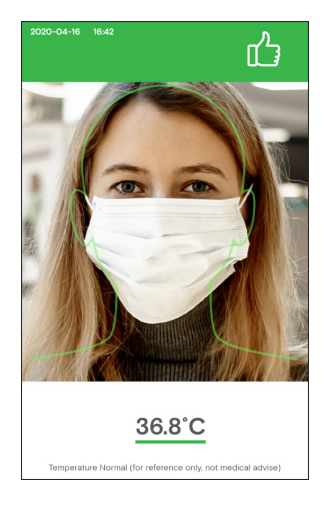

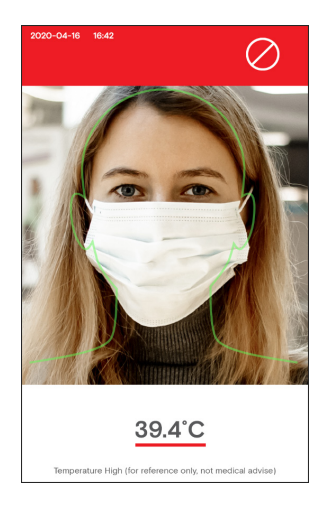

#### How to change Unit of Temperature

Step 1. Click left upper corner to open the APK Setting page.

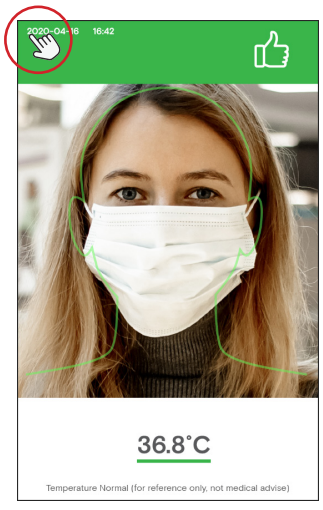

Step 3. Celsius and Fahrenheit is available. Select the one that you want.

Step 2. Select "CHANGE" behind-Unit of Temperature.

|                                              | Settings                   | EXIT AP           |
|----------------------------------------------|----------------------------|-------------------|
| System                                       | Connectivity               | Device Informatio |
| <ul> <li>NetWork</li> </ul>                  |                            |                   |
| WHFI<br>Mac Address:18:93.71:s2.55.31        | IP Address 192.168.2.226   |                   |
| Ethernet<br>Mac Address Oc 65 fa 00 8 a br   |                            |                   |
| Mask Mode     On requires users to wear      | a mask                     | 0                 |
| Stranger Mode     On won't allow door access | is to non-registered users | 0                 |
| Volume Adjustmen                             | t 4                        | ·                 |
| <ul> <li>Brightness Adjustn</li> </ul>       | nent *                     | 0                 |
| <ul> <li>Language</li> </ul>                 |                            | CHANGE ~          |
| <ul> <li>Unit of Temperatur</li> </ul>       | e                          |                   |
|                                              |                            | - Jo              |

Step 4. Click "BACK" to check if the unit of temperature is changed.

| BACK                                            | Settings              | EXIT APP              |
|-------------------------------------------------|-----------------------|-----------------------|
| System                                          | Connectivity          | Device Information    |
| NetWork                                         |                       |                       |
| Wi-Fi<br>Mac Address 18 93 77x2.55.26           | Address:192.168.2.228 |                       |
| Ethernet<br>Mac Address 0c/65/a 00.8 a b4       |                       |                       |
| Mask Mode     On requires users to wear a m     | osk                   | 0                     |
| Stranger Mode     On won't allow door access to | non-registered users  | 0                     |
| <ul> <li>Volume Adjustment</li> </ul>           |                       | 4 40                  |
| <ul> <li>Brightness Adjustmen</li> </ul>        | ıt                    | **                    |
| <ul> <li>Language</li> </ul>                    |                       | CHANGE V              |
| Unit of Temperature                             |                       | CHANGE ~              |
| Save Face Photos                                |                       | Pahrenheit<br>Celsius |

| BACK                                         | Settings                  | EXIT AF           |
|----------------------------------------------|---------------------------|-------------------|
| 2 m                                          | Connectivity              | Device Informatio |
| NetWork                                      |                           |                   |
| Wi-Fi<br>Mac Address 18/93/71/c2:55:35       | IP Address:192.168.2.226  |                   |
| Ethernet<br>Mac Address Oct65 fa 00 8 a b4   |                           |                   |
| Mask Mode     On requires users to wear a    | mask                      | 0                 |
| Stranger Mode     On won't allow door access | s to non-registered users | 0                 |
| Volume Adjustment                            | 4                         |                   |
| <ul> <li>Brightness Adjustm</li> </ul>       | ient *                    | 0                 |
| Language                                     |                           | CHANGE            |
| Unit of Temperature                          | ,                         | CHANGE            |
| Court Frank Diverses                         |                           | 0                 |

≈ ∞ 4 0 ⊡ 4)

Step 5. The unit of temperature is changed to Fahrenheit.

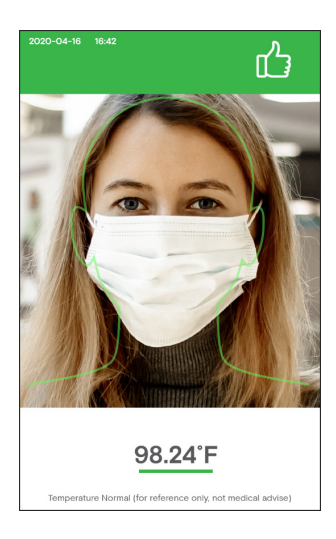

#### Face Registration\_Single Registration

Step 1. Click left upper corner to open Step 2. Click "Connectivity". the APK Setting page.

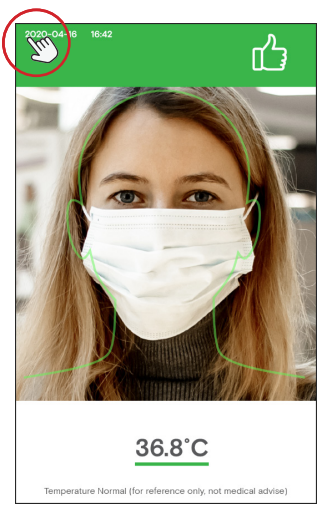

Step 3. Connectivity page is showing, click "ADD/EDIT" that follow "Face Manager".

| BACK                                                                     | Settings                | EXIT AP            |
|--------------------------------------------------------------------------|-------------------------|--------------------|
| System                                                                   | Connectivity            | Device Information |
| NetWork                                                                  | - E                     | )                  |
| Wi-Fi<br>Mac Address:18:93:71:s2:55:36                                   | P Address 192.168.2.226 |                    |
| Ethernet<br>Mac Address 0::65/a 00.8a b4                                 |                         |                    |
| Mask Mode                                                                |                         | 0                  |
| On requires users to wear a m                                            | 10.04                   |                    |
| <ul> <li>Stranger Mode</li> <li>On won't allow door access to</li> </ul> | o non-registered users  | 0                  |
| Volume Adjustment                                                        | 4                       |                    |
| <ul> <li>Brightness Adjustment</li> </ul>                                | n *                     | 0                  |
| Language                                                                 |                         | CHANGE V           |
| Unit of Temperature                                                      |                         | CHANGE             |
| Save Face Photos                                                         |                         | 0                  |

Step 4. Once Face Manager page is open, click "FACE REG".

| BACK                                                  | Settings                                                         |                                    | X ♥ © © 04:46<br>EXIT APP |
|-------------------------------------------------------|------------------------------------------------------------------|------------------------------------|---------------------------|
| System                                                | Connectivity                                                     | Devi                               | ice Information           |
| Door Access System                                    | LOCK TYPE                                                        | ~                                  |                           |
|                                                       | Relay/Binay Signal<br>Open Door Signal:D0<br>Lock Door Signal:D1 | set to 1 and D1<br>set to 1 and D0 | set to 0<br>set to 0      |
| Face Recognition Interval                             | 1                                                                | Secs                               | SAVE                      |
| <ul> <li>Face Manager</li> </ul>                      |                                                                  | (                                  | ADD / EDIT                |
| <ul> <li>Company Name<br/>Max 8 characters</li> </ul> |                                                                  |                                    | SAVE                      |
| <ul> <li>Door Locking Suspention 1</li> </ul>         | lime 1                                                           | Secs                               | SAVE                      |

| BACK           | Settings          | 8 ♥ 2 9 9601<br>EXIT APP |
|----------------|-------------------|--------------------------|
| System         | Connectivity      | Device Information       |
| • Reg Number:0 | BATCH DELETE FACE | REG<br>SEARCH            |

Step 5. Click "SINGLE REGISTRATION".

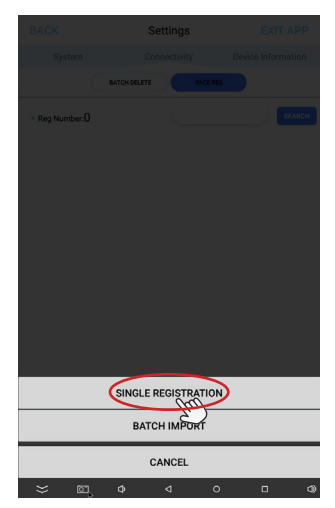

Step 7. Click "TAKE A PICTURE".

Step 6. It goes to a picture page. Need take a picture of people that need to be registered and fill the name.

|        | Single R    | egistration | ê ♥ 2 û 06:01 |
|--------|-------------|-------------|---------------|
|        |             | - Jan       |               |
|        | * Name:     |             |               |
|        | Reg Date:   | 2020-06-10  |               |
|        | SAVE        | CANCEL      |               |
|        |             |             |               |
|        |             |             |               |
|        |             |             |               |
|        |             |             |               |
|        |             |             |               |
|        | ه (ت) خ     | ⊲ 0         | 0 Ø           |
| tep 8. | Make sure t | he head     | is on the     |

Step 8. Make sure the head is on the right position, otherwise the locate mark will be red and you can't take a picture. Can not wear mask.

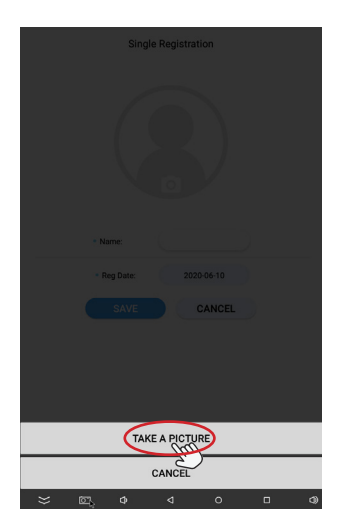

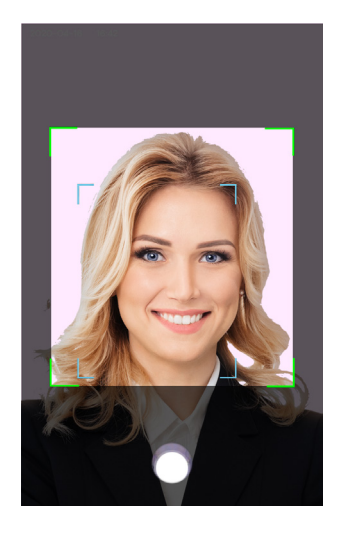

Step 9. Click "OK" to save the picture.

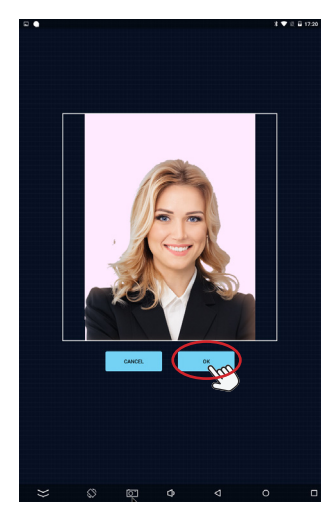

Step 11. It will back to Face Manager page. Then click "BACK" on left upper corner to back to Connectivity page.

| nformation |
|------------|
|            |
|            |
| SEARCH     |
|            |

Step 10. Fill the name in "Name" input Box. Then click "SAVE".

|     | Single Re | egistration | 3 ♥ 2 월 66.02 |
|-----|-----------|-------------|---------------|
|     |           |             |               |
| •   | Name:     | Jenny.Z     |               |
|     | Reg Date: | 2020-06-10  |               |
|     | SAVE      | CANCEL      |               |
|     | $\sim$    |             |               |
|     |           |             |               |
|     |           |             |               |
|     |           |             |               |
|     |           |             |               |
|     |           |             |               |
| 201 |           |             |               |

Step 12. Click the "BACK" icon on the upper left corner into scan temperature page.

| BACK                                         | Settings                                                      |                                             | EXIT APP            |
|----------------------------------------------|---------------------------------------------------------------|---------------------------------------------|---------------------|
|                                              | Connectivity                                                  | Devic                                       | e Information       |
| Door Access System                           | LOCK TYPE                                                     | ~                                           |                     |
|                                              | Relay/Binay Signal<br>Open Door Signal:<br>Lock Door Signal:D | 10 set to 1 and D1 s<br>1 set to 1 and D0 s | set to 0<br>et to 0 |
| <ul> <li>Face Recognition Interva</li> </ul> | I (1                                                          | Secs                                        | SAVE                |
| Face Manager                                 |                                                               |                                             | ADD / EDIT          |
| Company Name     Max 8 characters            |                                                               |                                             | SAVE                |
| <ul> <li>Door Locking Suspention</li> </ul>  | Time 1                                                        | Secs                                        | SAVE                |

Step 13. When get temperature done. Temperature frame will show registered info.

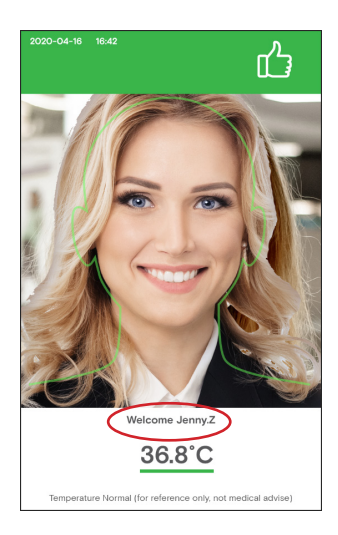

#### Face Registration\_Batch Import

Step 1. Click left upper corner to open the APK Setting page.

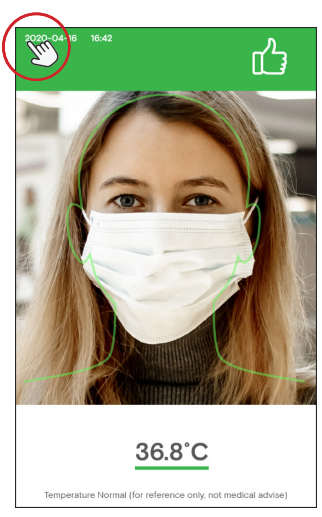

Step 3. Connectivity page is showing, click "ADD/EDIT" that follow "Face Manager".

| BACK                                            | Settings                | EXIT AP            |
|-------------------------------------------------|-------------------------|--------------------|
| System                                          | Connectivity            | Device Information |
| <ul> <li>NetWork</li> </ul>                     |                         | )                  |
| Wi-Fi<br>Mac Address 18:9377 s2:55:35           | P Address 192.168.2.226 |                    |
| Ethernet<br>Mac Address 0c 65 fa 00 8 a b4      |                         |                    |
| • Mask Mode                                     | nank                    | 0                  |
| Stranger Mode     On won't allow door access to | non-registered users    | 0                  |
| <ul> <li>Volume Adjustment</li> </ul>           | 4                       |                    |
| <ul> <li>Brightness Adjustmer</li> </ul>        | n *                     | 0                  |
| <ul> <li>Language</li> </ul>                    |                         | CHANGE             |
| <ul> <li>Unit of Temperature</li> </ul>         |                         | CHANGE             |
| <ul> <li>Save Face Photos</li> </ul>            |                         | 0                  |

Step 4. Once Face Manager page is open, click "FACE REG".

| BACK                                                  | Settings                                                         |                                    |                      |
|-------------------------------------------------------|------------------------------------------------------------------|------------------------------------|----------------------|
| System                                                | Connectivity                                                     | Devi                               | ice Information      |
| Door Access System                                    | LOCK TYPE                                                        | ~                                  |                      |
|                                                       | Relay/Binay Signal<br>Open Door Signal:D0<br>Lock Door Signal:D1 | set to 1 and D1<br>set to 1 and D0 | set to 0<br>set to 0 |
| Face Recognition Interval                             | (1                                                               | Secs                               | SAVE                 |
| <ul> <li>Face Manager</li> </ul>                      |                                                                  |                                    | ADD / EDIT           |
| <ul> <li>Company Name<br/>Max 8 characters</li> </ul> |                                                                  |                                    | SAVE                 |
| Door Locking Suspention 1                             | lime 1                                                           | Secs                               | SAVE                 |

| BACK           | Settings          | x ♥ ≅ ₽ 66.01<br>EXIT APP |
|----------------|-------------------|---------------------------|
| System         | Connectivity      | Device Information        |
| • Reg Number:0 | BATCH DELETE FACE | SEARCH                    |

Step 5. Insert a USB disk to USB port, the USB disk that included full face photos (front view) in .png or .jpg format with minimum resolution 640\*480. Use registrants' names for photo file names.

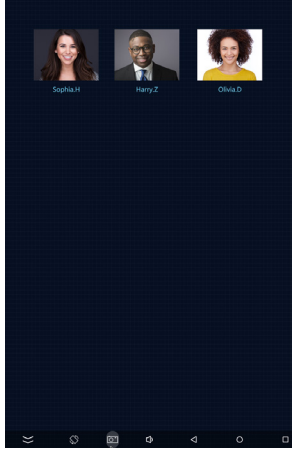

Step 7. Select the inserted USB disk in step 5.

Step 6. Click "BATCH IMPORT".

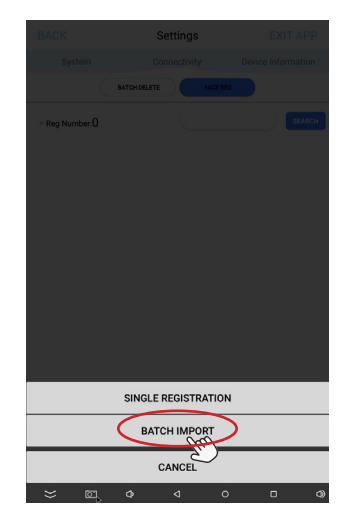

Step 8. Select needed person info, then click "SMART IMPORT".

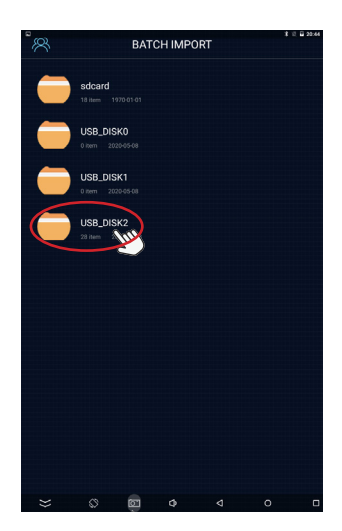

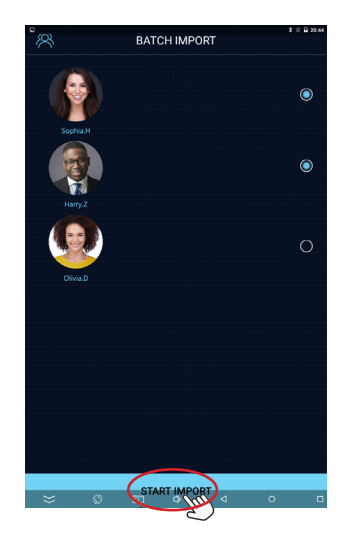

Step 9. All the people info registered. Click "CONFIRM" to finish all the process.

| 8          | BATCH     | IMPORT      |  |
|------------|-----------|-------------|--|
| Reti       |           |             |  |
|            |           |             |  |
| Sophia.H X |           |             |  |
| Harry.Z    |           | 3<br>0      |  |
|            | Take Time | 00 h 00m03s |  |
| OliviaD    |           |             |  |
|            |           |             |  |
|            |           |             |  |
| × 0        | START     |             |  |

#### Face Registration\_Delete people info

Step 1. Click left upper corner to open Step 2. Click "Connectivity". the APK Setting page.

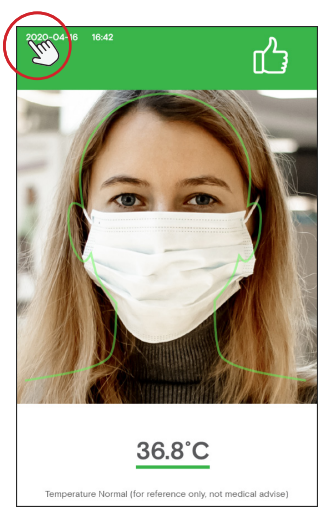

Step 3. Gate Setting page is showing, click "ADD/EDIT" that follow "Face Manager".

| BACK                                         | Settings                  | EXIT AP            |
|----------------------------------------------|---------------------------|--------------------|
| System                                       | Connectivity              | Device Information |
| NetWork                                      | - En                      |                    |
| Wi-Fi<br>Max Address:18.93.71x2.55.30        | IP Address192.168.2.226   |                    |
| Ethernet<br>Mac Address.0c.65/a.00.8a.b4     |                           |                    |
| Mask Mode     On requires users to wear      | a mask                    | 0                  |
| Stranger Mode     On won't allow door access | s to non-registered users | 0                  |
| <ul> <li>Volume Adjustmen</li> </ul>         | ۰ ÷                       | •                  |
| <ul> <li>Brightness Adjustn</li> </ul>       | nent *                    | (0):               |
| • Language                                   |                           | CHANGE ~           |
| Unit of Temperature                          | •                         | CHANGE ~           |
|                                              |                           | 0                  |

Step 4. Click "BATCH DELETE", then select person that no need. Click "DELETE" to delete the person info.

| BACK                                          | Settings                                                         |                                           | t ♥ 0 0 0446<br>EXIT APP |
|-----------------------------------------------|------------------------------------------------------------------|-------------------------------------------|--------------------------|
| System                                        | Connectivity                                                     | Devio                                     | Information              |
| Door Access System                            | LOCK TYPE                                                        | <b>~</b>                                  |                          |
|                                               | Relay/Binay Signal<br>Open Door Signal:D0<br>Lock Door Signal:D1 | ) set to 1 and D1 s<br>set to 1 and D0 se | tt to 0<br>t to 0        |
| Face Recognition Interval                     | (1                                                               | Secs                                      | SAVE                     |
| Face Manager                                  |                                                                  | (                                         | ADD / EDIT               |
| Company Name<br>Max 8 characters              |                                                                  |                                           | SAVE C                   |
| <ul> <li>Door Locking Suspention T</li> </ul> | ime 1                                                            | Secs                                      | SAVE                     |

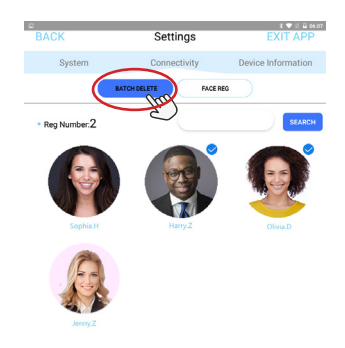

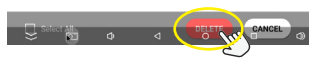

#### Stranger Mode

Step 1. Click left upper corner to open the APK Setting page.

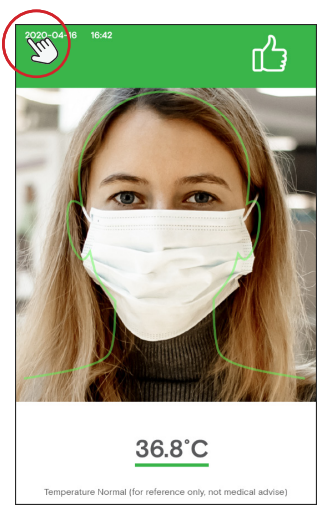

Step 3. When temperature is normal, it will appear note: PLEASE CONTACT ADMIN TO ENTER obvious in screen.

Step 2. Turn on the "Stranger Mode". Then click the "BACK" icon on the upper left corner to return scan temperature page.

| васк 2                                         | Settings                 | EXIT API           |
|------------------------------------------------|--------------------------|--------------------|
|                                                | Connectivity             | Device Information |
| NetWork                                        |                          |                    |
| WHFI<br>Mac Address:18:93.71:s2.55.35          | IP Address 192.168.2.226 |                    |
| Ethernet<br>Mac Address Oc 655fa 00.8a b4      |                          |                    |
| Mask Mode     On requires users to wear a r    | mask                     | 0                  |
| Stranger Mode     On won't allow door access t | to non-registered users  | ( <                |
| Volume Adjustment                              | 4                        |                    |
| <ul> <li>Brightness Adjustme</li> </ul>        | ent *                    |                    |
| <ul> <li>Language</li> </ul>                   |                          | CHANGE ~           |
| Unit of Temperature                            |                          | CHANGE ~           |
| Save Face Photos                               |                          | 0                  |
|                                                |                          |                    |
|                                                |                          |                    |
|                                                |                          |                    |

Step 4. If need get the person registered. Refer to "Face Registration" part from page 18~21.

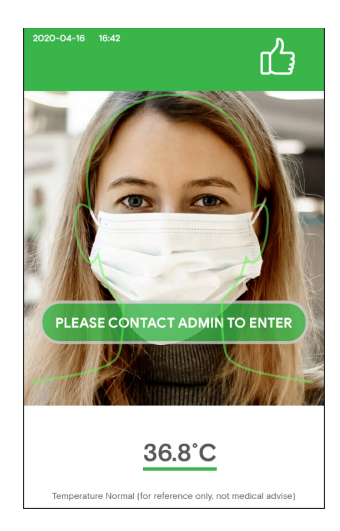

Step 5. When temperature error, there only have the Indicator light apear red on the same time, alarm for 3 seconds, no any other prompt word.

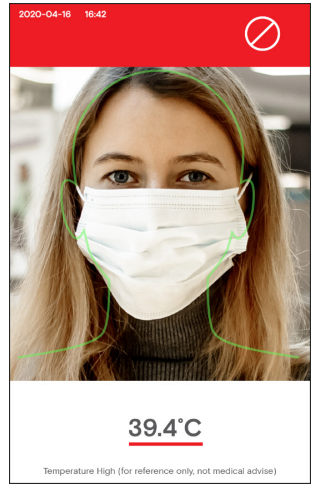

#### Mask Mode

Step 1. Click left upper corner to open the APK Setting page.

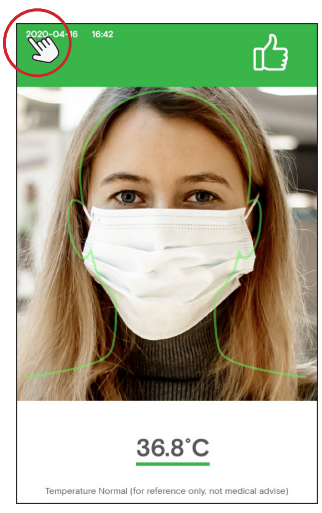

Step 3. When temperature is normal, it will appear note: PLEASE WEAR A MASK TO ENTER obvious in screen.

Step 2. Turn on the "Mask Mode". Then click the "BACK" icon on the upper left corner to return scan temperature page.

| $\frown$                                              |                   |                    |
|-------------------------------------------------------|-------------------|--------------------|
| BACK 2                                                | Settings          | EXIT APP           |
|                                                       | Connectivity      | Device Information |
| <ul> <li>NetWork</li> </ul>                           |                   |                    |
| Wi-Fi<br>Mac Address:18:93.71.s2.55.3b IP Addre       | 866.192.168.2.226 |                    |
| Ethernet<br>Mac Address 0c:65/is 00.8a ls4            |                   |                    |
| Mask Mode     On requires users to wear a mask        |                   |                    |
| Stranger Mode     On won't allow door access to non-r | registered users  | 0                  |
| <ul> <li>Volume Adjustment</li> </ul>                 |                   | ••                 |
| <ul> <li>Brightness Adjustment</li> </ul>             |                   | *0*                |
| Language                                              |                   | CHANGE V           |
| <ul> <li>Unit of Temperature</li> </ul>               |                   | CHANGE 🗸           |
| <ul> <li>Save Face Photos</li> </ul>                  |                   | 0                  |
|                                                       |                   |                    |
|                                                       |                   |                    |
|                                                       |                   |                    |
|                                                       |                   |                    |

Step 4. When temperature error, there only have the Indicator light apear red on the same time, alarm for 3 seconds, no any other prompt word.

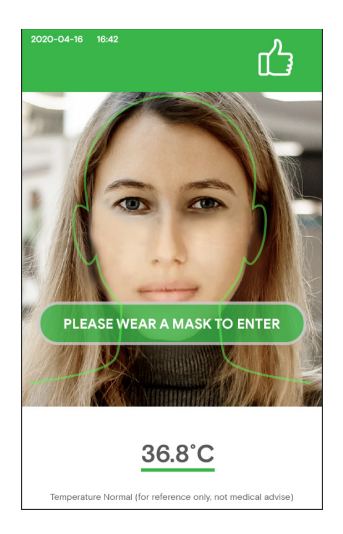

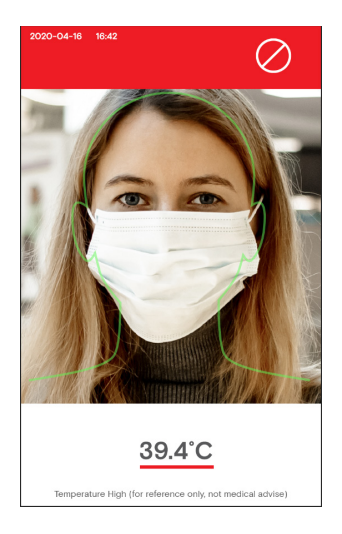

#### Add company name

Step 1. Click left upper corner to open the APK Setting page.

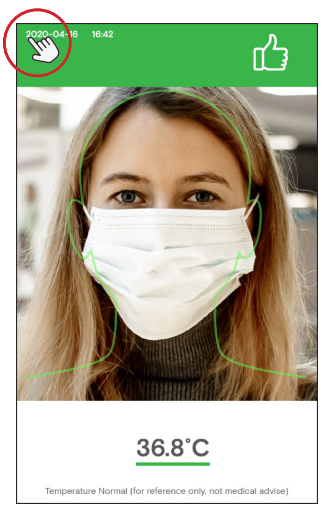

Step 3. Connectivity page is showing, fill your company name in "Company Name" input box.

Step 2. Click "Connectivity".

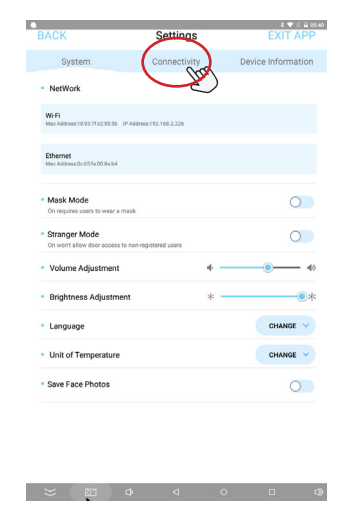

Step 4. Company name will show in the heading position on the screen.

| BACK                              | Settings                                                         |                                            | t ♥ 2 ≣ 04.4<br>EXIT APP |
|-----------------------------------|------------------------------------------------------------------|--------------------------------------------|--------------------------|
| System                            | Connectivity                                                     | Devic                                      | e Information            |
| Door Access System                | LOCK TYPE                                                        | ~                                          |                          |
|                                   | Relay/Binay Signal<br>Open Door Signal D1<br>Lock Door Signal D1 | ) set to 1 and D1 s<br>set to 1 and D0 set | et to 0<br>et to 0       |
| Face Recognition Interval         | (1                                                               | Secs                                       | SAVE                     |
| Face Manager                      | _                                                                | _                                          | ADD / EDIT               |
| Company Name     Max 8 characters | OUTFORM                                                          | $\supset$                                  | SAVE                     |
| Door Locking Suspention 1         | lime 1                                                           | Secs                                       | SAVE                     |

> ∞ ⊲

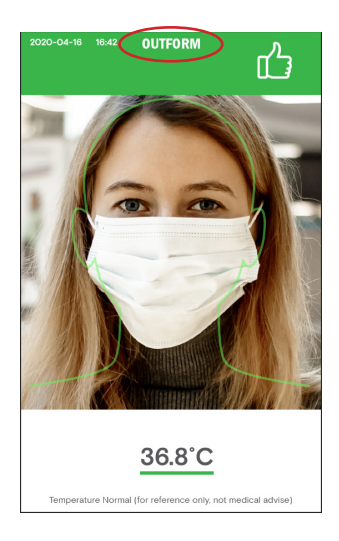

#### Set password for entering setting page

Step 1. Click left upper corner to open the APK Setting page.

Step 2. Click "Device Information".

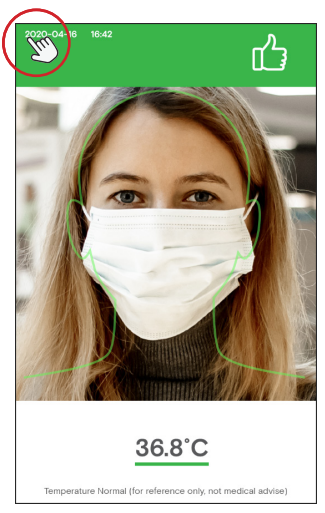

Step 3. Device Information page is showing, click "CHANGE PASSWORD" to set password for entering setting page.

| BACK                 | Settings                                                  | EXIT APP           |
|----------------------|-----------------------------------------------------------|--------------------|
| System               | Connectivity                                              | Device Information |
| Version              | OUTFORM_3.7                                               | CHECK FOR UPDATE   |
| Mac Address          | 0c:65:fa:00.8a:b4                                         |                    |
| Status of Activition | Activated                                                 |                    |
| Administrator Passe  | vord;                                                     | CHANGE PASSWORD    |
| Firmware Version     | (V28_V14_MIPL_((TP)FTS)_WIE<br>4:44)_(US@200523)_1.0.0_DW | GAND_LD@May_23_202 |
| CDKEY                | 0858-112t-99mg-kpv2                                       |                    |

| BACK                                         | Settings                 | EXIT AF            |
|----------------------------------------------|--------------------------|--------------------|
| System                                       | Connectivity             | Device Information |
| <ul> <li>NetWork</li> </ul>                  |                          | 2                  |
| WHFI<br>Mac Address:18:93.77.s2.55.35        | IP Address:192.168.2.226 |                    |
| Ethernet<br>Mac Address.0c.65fa.00.8a.b4     |                          |                    |
| Mask Mode     On requires users to wear a    | nask                     | 0                  |
| Stranger Mode     On won't allow door access | to non-registered users  | 0                  |
| <ul> <li>Volume Adjustment</li> </ul>        |                          | ••                 |
| <ul> <li>Brightness Adjustme</li> </ul>      | ent >                    | k@                 |
| Language                                     |                          | CHANGE             |
| <ul> <li>Unit of Temperature</li> </ul>      |                          | CHANGE             |
| <ul> <li>Save Face Photos</li> </ul>         |                          | 0                  |
|                                              |                          |                    |
|                                              |                          |                    |

Step 4. Password page is showing. Enter a password in "New Password" input box and confirm again. Then click "OK" to save the password.

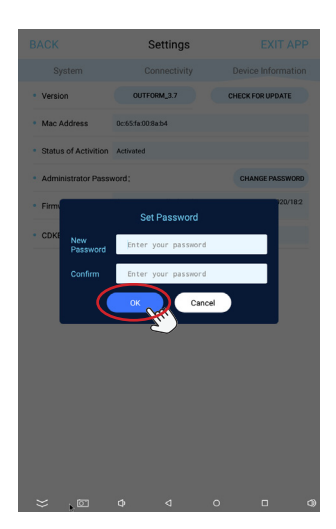

Step 5. Click the "BACK" icon on the upper left corner to return scan temperature page.

| BACK                 | Settings                                                 | EXIT API                         |
|----------------------|----------------------------------------------------------|----------------------------------|
| SE.                  | Connectivity                                             | Device Information               |
| Version              | OUTFORM_3.7                                              | CHECK FOR UPDATE                 |
| Mac Address          | 0c:65:fa:00:8a:b4                                        |                                  |
| Status of Activition | Activated                                                |                                  |
| Administrator Passe  | vord;                                                    | CHANGE PASSWORD                  |
| Firmware Version     | (V28_V14_MIPL((TP)FTS)_WIE<br>4:44)_(US@200523)_1.0.0_DW | GAND_LD@May_23_2020/18:2<br>_ota |
| CDKEY                | 0858-112t-99mg-kpv2                                      |                                  |

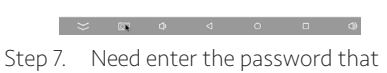

Step 7. Need enter the password that set in step 4. Click "OK" to enter setting page.

Step 6. Click left upper corner to open the APK Setting page.

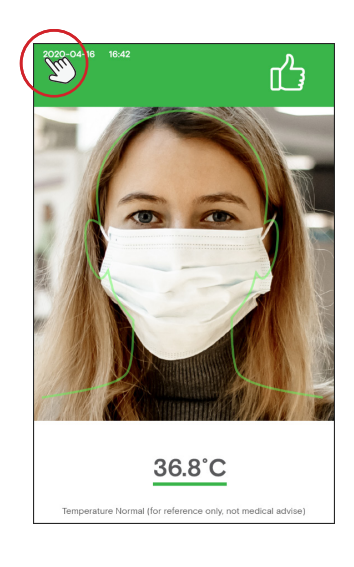

#### How to change password for entering setting page

Step 1. Click left upper corner to open the APK Setting page.

Step 2. Click "Device Information".

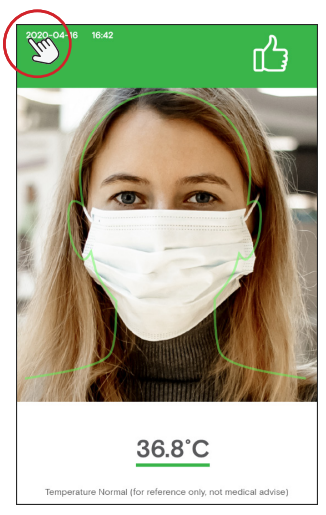

Step 3. Device Information page is showing, click "CHANGE PASSWORD" to set password for entering setting page.

| BACK                                     | Settings                                                  | EXIT APP           |
|------------------------------------------|-----------------------------------------------------------|--------------------|
| System                                   | Connectivity                                              | Device Information |
| Version                                  | OUTFORM_3.7                                               | CHECK FOR UPDATE   |
| Mac Address                              | 0c:65:fa:00:8a:b4                                         |                    |
| <ul> <li>Status of Activition</li> </ul> | Activated                                                 |                    |
| Administrator Passe                      | word;                                                     | CHANGE PASSWORD    |
| Firmware Version                         | (V28_V14_MIPL_((TP)FTS)_WIE<br>4:44)_(US@200523)_1.0.0_DW | GAND_LD@May_23_202 |
| CDKEY                                    | 0858-112t-99mg-kpv2                                       |                    |

| BACK                                              | Settings              |     | EXIT AP           |
|---------------------------------------------------|-----------------------|-----|-------------------|
| System                                            | Connectivity          |     | Device Informatio |
| <ul> <li>NetWork</li> </ul>                       |                       |     | E.                |
| WHFI<br>Mac Address 18.93.71.62.55.35 IP /        | iddress.192.168.2.226 |     |                   |
| Ethernet<br>Mac Address 0: 65/a 00 8 a b4         |                       |     |                   |
| Mask Mode     On requires users to wear a mas     | ık                    |     | 0                 |
| Stranger Mode     On worit allow door access to n | on-registered users   |     | 0                 |
| <ul> <li>Volume Adjustment</li> </ul>             |                       | ¢ - |                   |
| <ul> <li>Brightness Adjustment</li> </ul>         |                       | * - |                   |
| Language                                          |                       |     | CHANGE ~          |
| <ul> <li>Unit of Temperature</li> </ul>           |                       |     | CHANGE ~          |
| Save Face Photos                                  |                       |     | 0                 |
|                                                   |                       |     |                   |
|                                                   |                       |     |                   |

Step 4. Enter last password in "Last Password" input box and fill new password in "New Password" box, confirm again. Then click "OK" to save the setting. If you don't need password anymore, just leave "New Password" box blank.

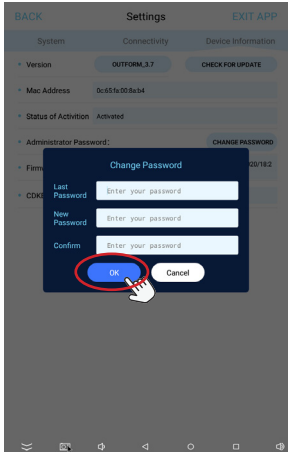

#### How to export the attendance record

Step 1. Insert the USB disk to USB port in screen botton in scan page only. Wait about 10 seconds, it will pop up a window requiring to type password. Enter: data2USB, the attendance record data would be moved from device to USB disk automatically.

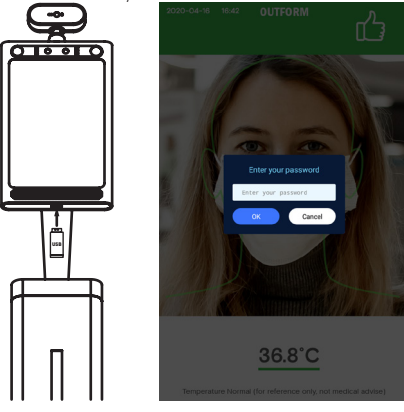

Step 3. If there have some special requirement that need take picture of temperature measure person, Click left upper corner to open the APK Setting page.

 Step 2. USB disk will be create a folder named: attendpic, there will have a excel file that including every single record of person get temperature done, including: Name/ Sex/ Age/ Temp/ Time/ Picture (optional, OFF is the default setting). Please note: The record in device will be DELETE immediate once export to USB disk. Please refer next two steps to open Save Face Photo option. Note: Please follow local privacy laws accordingly. If this feature is not necessary or not approved by local regulations, then it should remain off at all times.

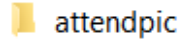

Step 4. Turn on "Save Face Photos" button. After copy attendance record data, it will included photos.

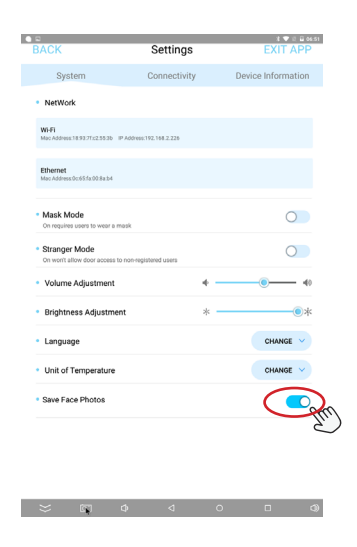

#### How to connect to Access Control System

Step 1. There have 3 cables used for Access Control System, 1 for Relay, 2 for Wiegand, based on your system which cable is matched. Connect the correct cables to your Access Control System.

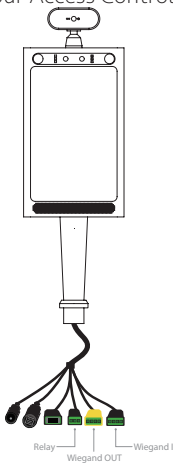

Step 3. Click "Connectivity".

Step 2. Click left upper corner to open the APK Setting page.

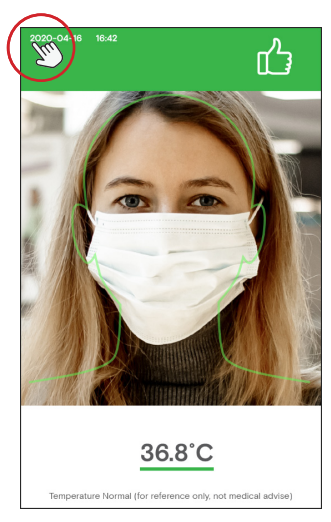

Step 4. In Door Access System, click "LOCK TYPE" to choose matched signal type. There have section for: Relay/Binary Signal/ Wiegand 34/ Wiegand 26.

| BACK                              | Settings                                                    |             | EXIT APP       |
|-----------------------------------|-------------------------------------------------------------|-------------|----------------|
| System                            | Connectivity                                                | Device      | e Information  |
| Door Access System                | LOCK TYPE<br>Relay/Binay Signal<br>Wiegand 34<br>Wiegand 26 | 1 and D1 se | Htto 0<br>1100 |
| Face Recognition Interval         | <u> </u>                                                    | Secs        | SAVE           |
| Face Manager                      |                                                             |             | ADD / EDIT     |
| Company Name     Max 8 characters | OUTFORM                                                     |             | SAVE           |
| Door Locking Suspention           | Time 1                                                      | Secs        | SAVE           |

0 V 4 0

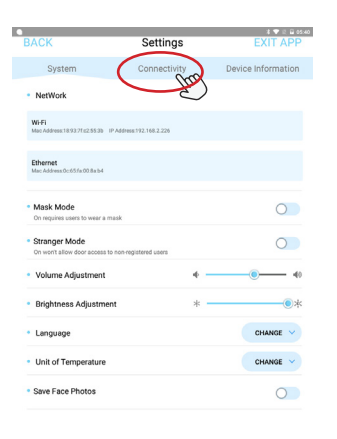

Step 5. If your door system is Relay, choose "Relay/Binary Signal". Process is done.

| BACK                              | Settings                                                         |                                          | EXIT APP           |
|-----------------------------------|------------------------------------------------------------------|------------------------------------------|--------------------|
| System                            | Connectivity                                                     | Devic                                    | e Information      |
| Door Access System                | LOCK TYPE                                                        | ~                                        |                    |
|                                   | Relay/Binay Signal<br>Open Door Signal:DI<br>Lock Door Signal:D1 | ) set to 1 and D1 s<br>set to 1 and D0 s | et to 0<br>et to 0 |
| Face Recognition Interval         | 1                                                                | Secs                                     | SAVE               |
| Face Manager                      |                                                                  |                                          | ADD / EDIT         |
| Company Name     Max 8 characters |                                                                  |                                          | SAVE               |
| Door Locking Suspention 1         | lime 1                                                           | Secs                                     | SAVE               |

Step 6. If your door system is Wiegand, click "Wiegand 34" or "Wiegand 26", it's depend on your system. click "CONFIGRATION" for filling password.

|                                   | 01                               |        |               |  |
|-----------------------------------|----------------------------------|--------|---------------|--|
| BACK                              | Settings                         |        | EXIT APP      |  |
| System                            | Connectivity                     | Devic  | e Information |  |
| Door Access System                | LOCK TYPE                        | ~ (*** | NFIGURATION   |  |
|                                   | Wiegand 34<br>Open Door Signal 0 |        | T             |  |
| Face Recognition Interval         | 1                                | Secs   | SAVE          |  |
| Face Manager                      |                                  |        | ADD / EDIT    |  |
| Company Name     Max 8 characters |                                  |        | SAVE          |  |
| Door Locking Suspention 1         | Time 1                           | Secs   | SAVE          |  |

Step 7. Fill your door password in Parameter input box. Click"SAVE" once filled. Now iDisplay is connected to Access Control System.

\_× 📼

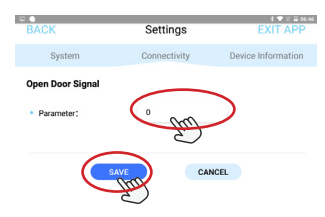

> ∞ 0 < 0 < 0</p>

Step 1. Make marks in the wall as shown below, the distance of two holes is 75.0mm(2.95inch). Drill holes by drill.

75.0mm [2.95 in] 75.0mm [2.95 in] Step 2. Apply expansion screws (x4) to the wall.

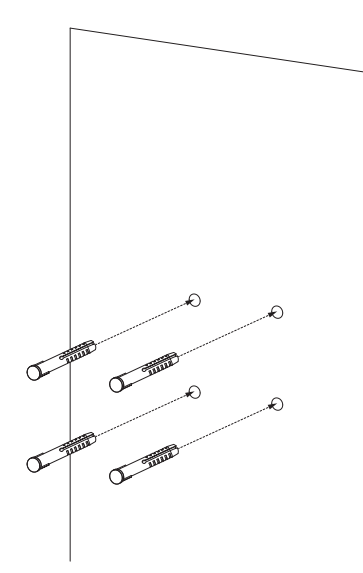

Step 3. Release M3 Screws (x3) from wall bracket bottom, and take out the bottom piece. Put aside for using later.

6

Step 4. Tight wall bracket with Selftapping screws (x4) to the pre-installed expansion screws in step 2.

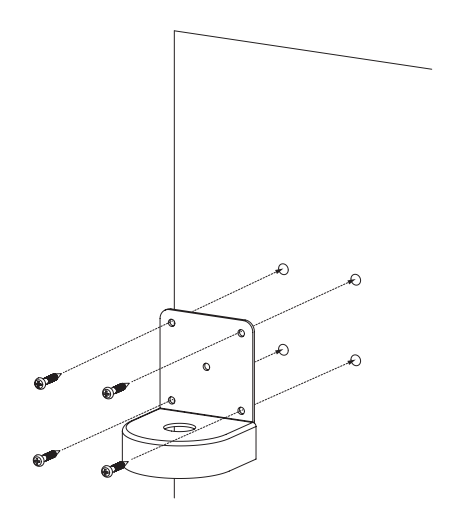

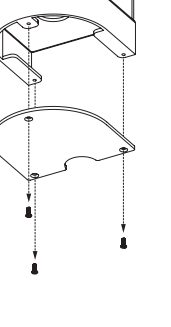

Step 5. Release Cross Screws (x4) from Adult/Child Height top base.

Step 6. Take out the Thermomoter with top base.

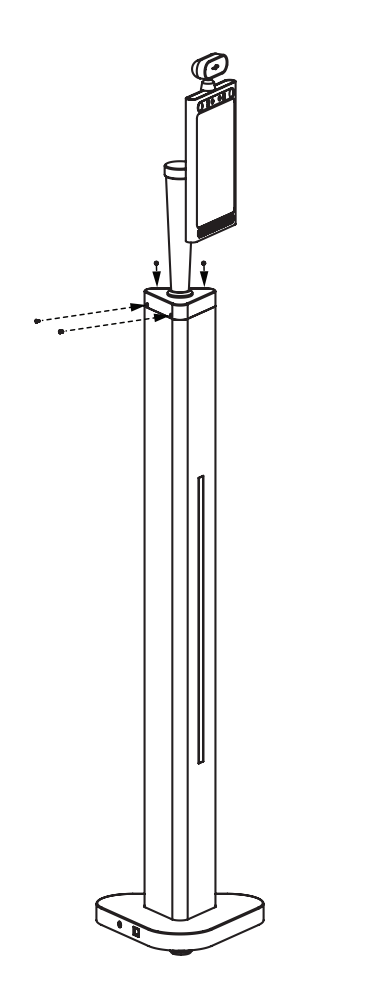

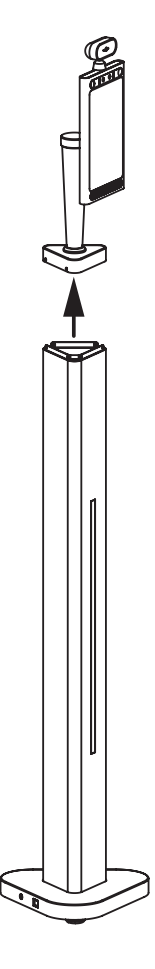

Step 7. Disconnect DC/RJ45/USB cable like the drawing shown below, and take out all the cables out from pedestal.

Step 8. Take out the Thermometer by releasing the big nut under top base. Put nut aside for using next step.

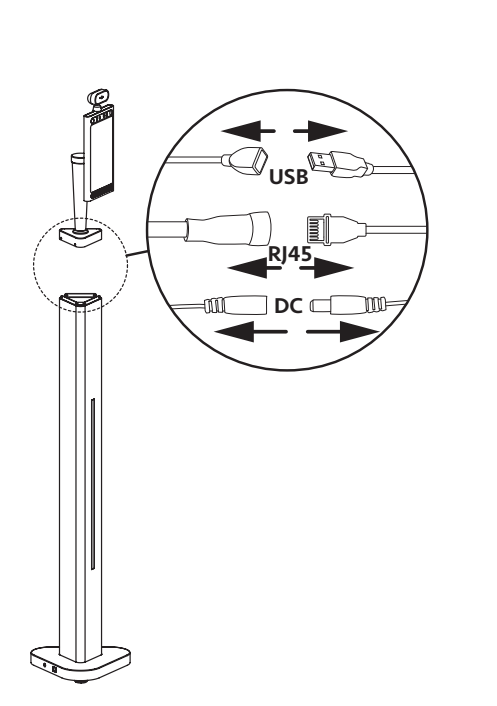

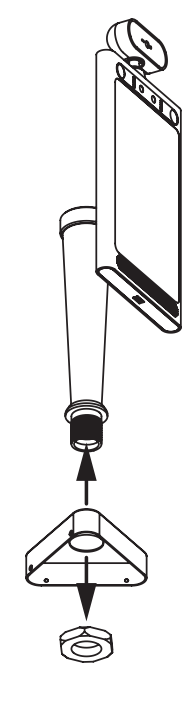

Step 9. Install Thermometer to preinstalled wall bracket by tight the big nut that removed from last step. Step 10. Reinstall M3 screws (x3) that removed from step 3 to apply bracket bottom piece.

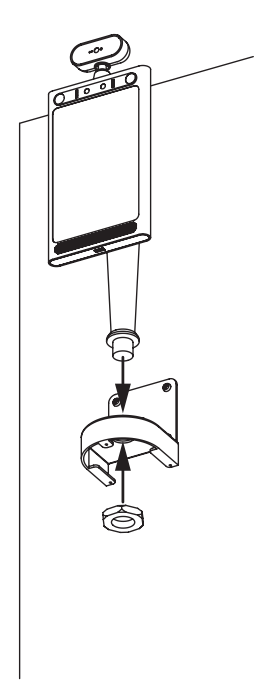

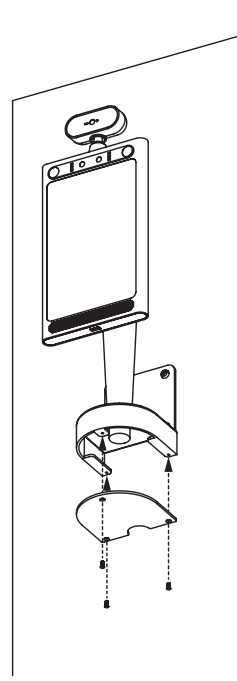

#### Installation Instructions\_ Counter

Step 1. Open the package using a professional unpack cutter gently. Take out the Thermometer and all the accessories.

Step 2. Put Counter Thermometer to table in a suitble position. Put the Thermometer more outside.

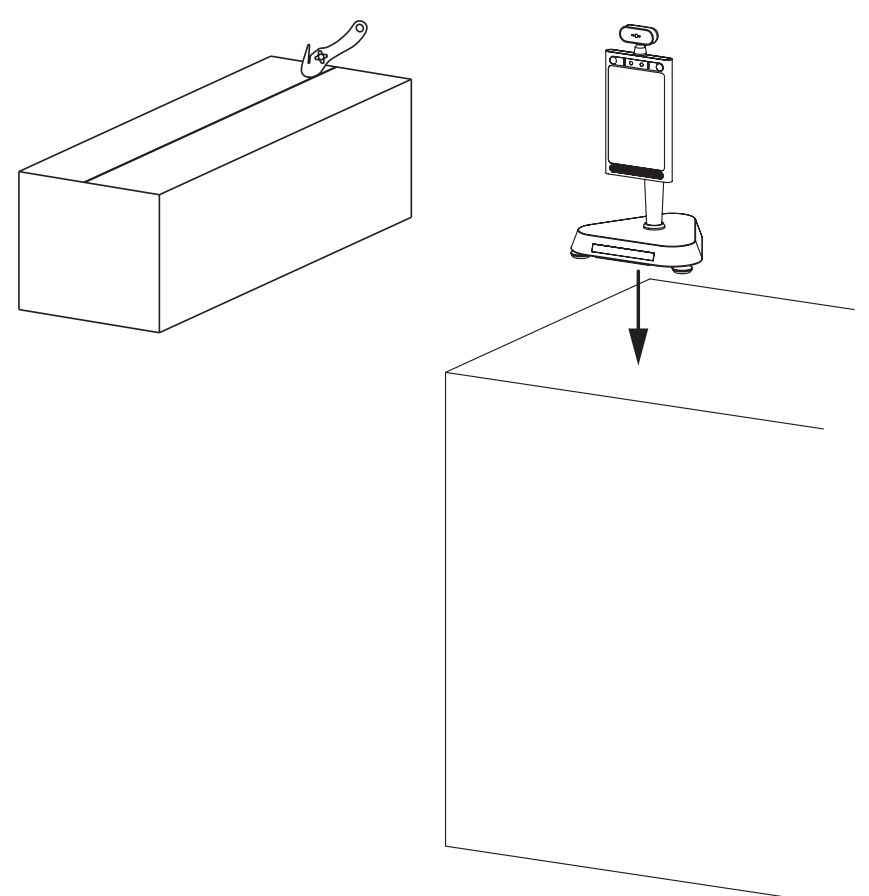

### Installation Instructions\_ Counter

Step 3. Connect the power cable to the thermometer and power socket.

Step 4. Use the reflective sticker to measure the correct standing distance from the front of table, as pictured below. Use a pen to draw a straight line about 50 Centimeters (1.97 Inch).

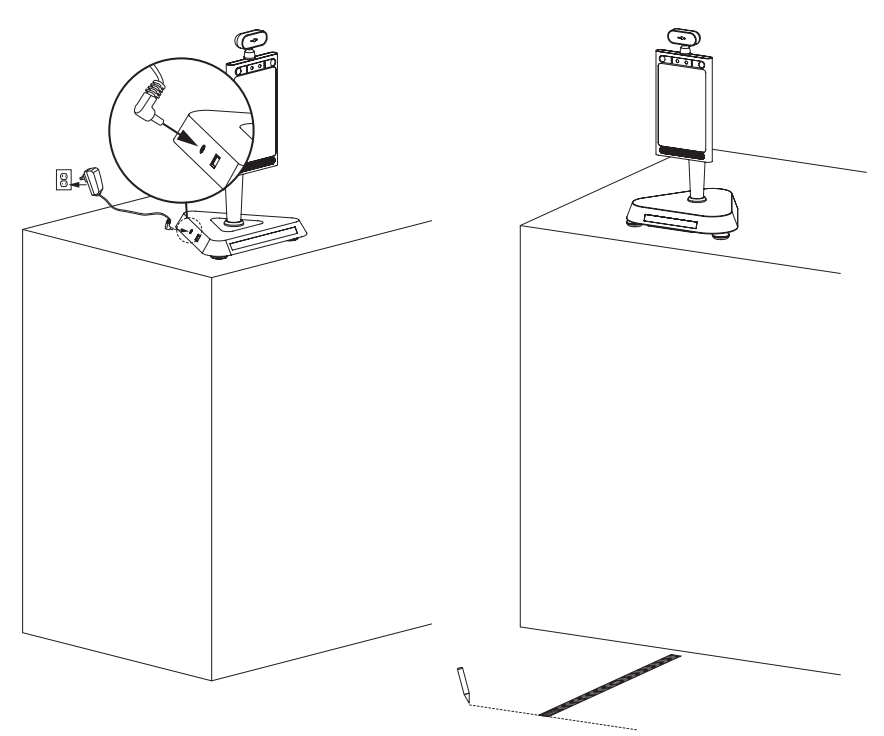

#### Installation Instructions\_ Counter

Step 5. Using the line drawn in step 4 as a guide, remove the protective film on the backside of the reflective sticker, and place the adhesive side on the floor. Operating Instruction please refer to **Getting Started** part from page 13~15.

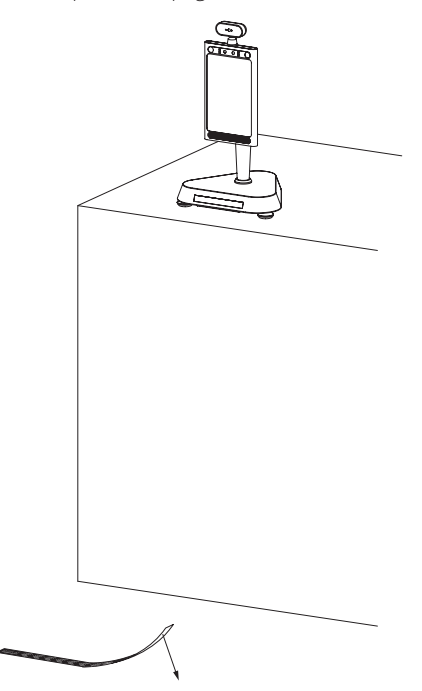

#### Counter change to Wall mount

Step 1. Make marks in the wall as shown below, the distance of two holes is 75.0mm(2.95inch). Drill holes by drill.

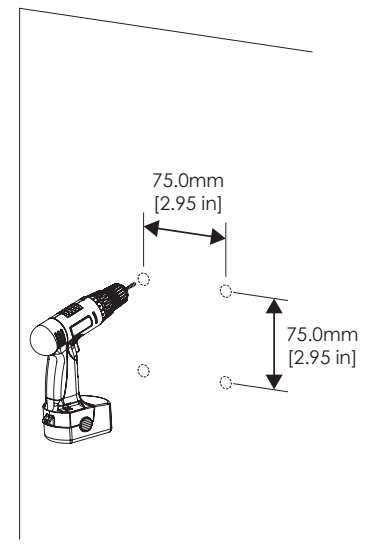

Step 2. Apply expansion screws (x4) to the wall.

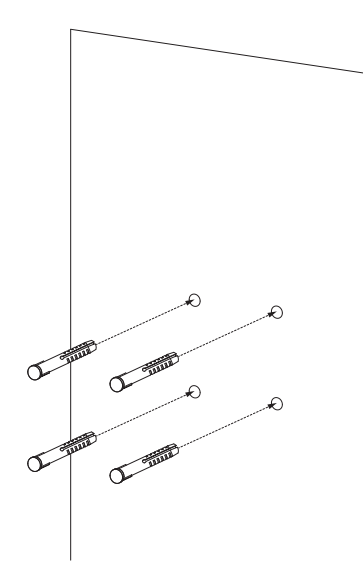

Step 3. Release M3 Screws (x3) from wall bracket bottom, and take out the bottom piece. Put aside for using later.

Step 4. Tight wall bracket with Selftapping screws (x4) to the pre-installed expansion screws in step 2.

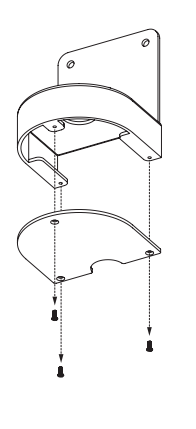

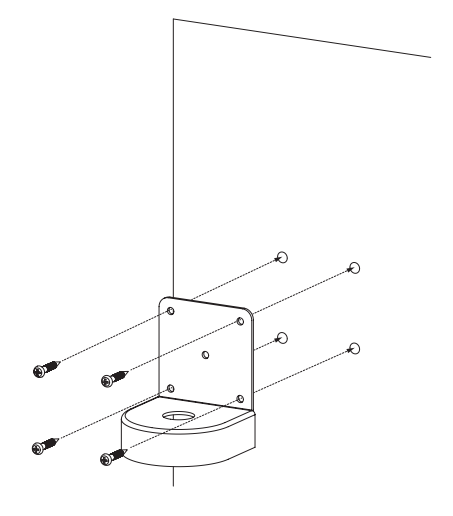

#### Counter change to Wall mount

Step 5. Release Cross Screws (x6) from Counter base.Take off the base piece.

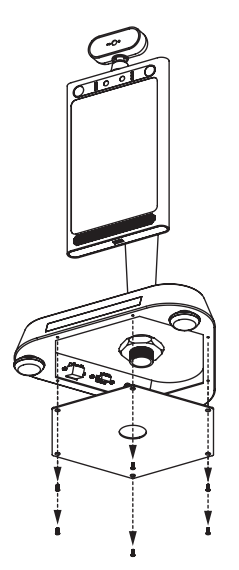

Step 6. Disconnect DC/RJ45 USB cable like the drawing shown below, and take out all the cables out from Counter base.

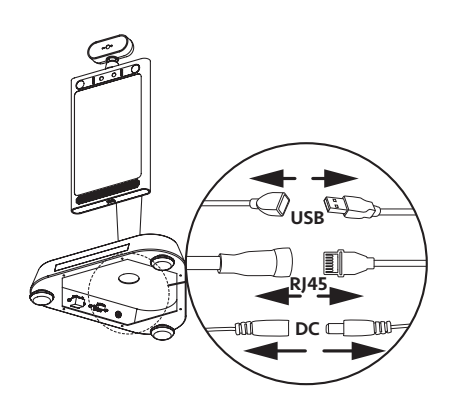

Step 7. Take out the Thermometer by releasing the big nut under base bottom. Put nut aside for using next step.

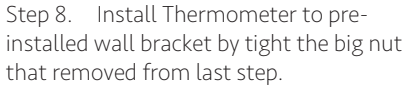

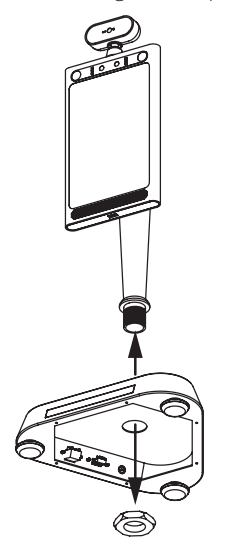

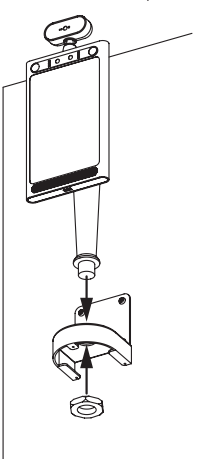

# Counter change to Wall mount

Step 9. Reinstall M3 screws (x3) that removed from step 3 to apply bracket bottom piece.

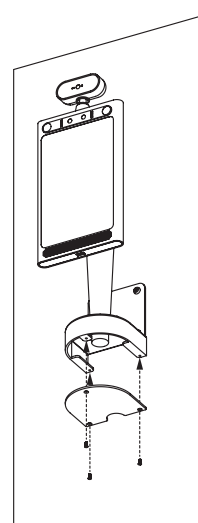

### Installation Instructions\_ Wall mount

Step 1. Connect the power cable to the thermometer and power socket.

Step 2. Use the reflective sticker to measure the correct standing distance from the front of wall, as pictured below. Use a pen to draw a straight line about 50 Centimeters (1.97 Inch).

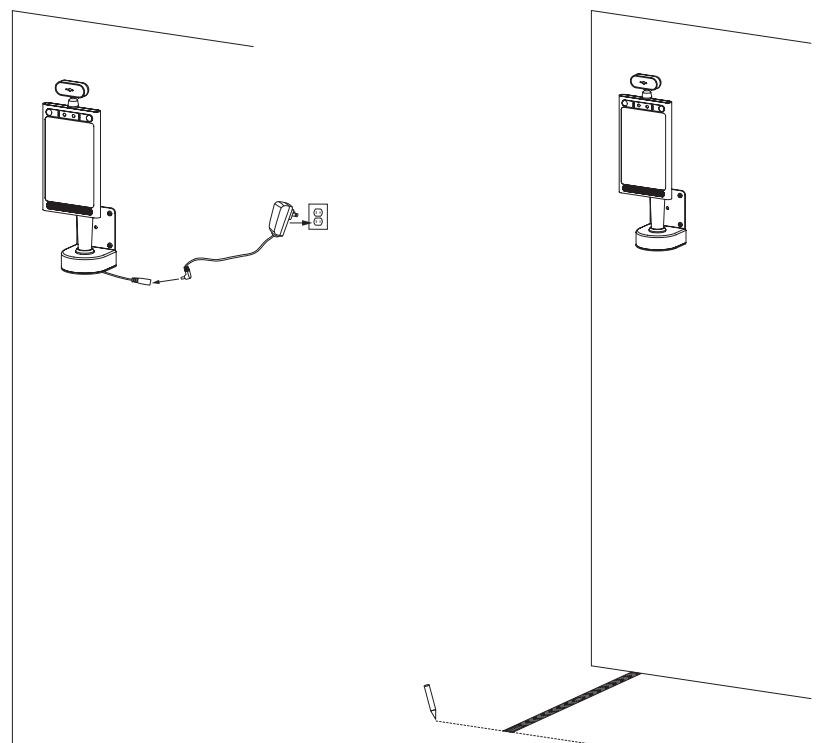

### Installation Instructions\_ Wall mount

Step 3. Using the line drawn in step 2 as a guide, remove the protective film on the backside of the reflective sticker, and place the adhesive side on the floor. Operating Instruction please refer to **Getting Started** part from page 13~15.

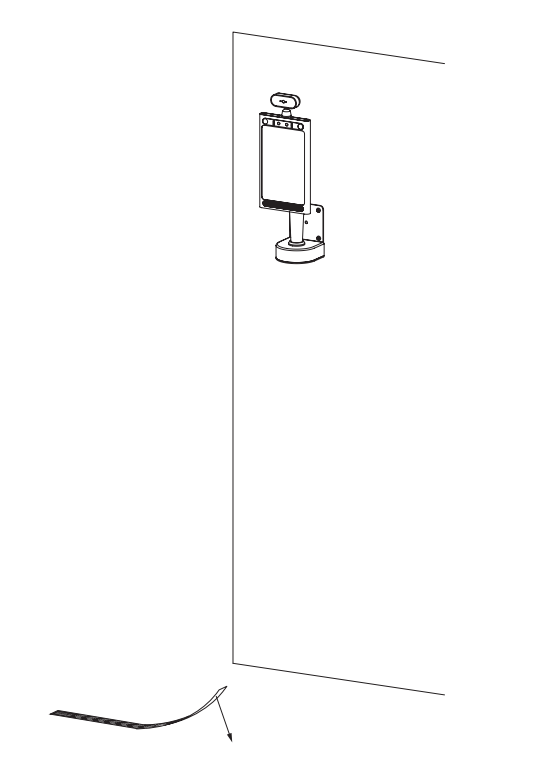

#### Uninstall old APK

Step 1. Insert the provided mouse into the USB port as depicted in the drawing below.

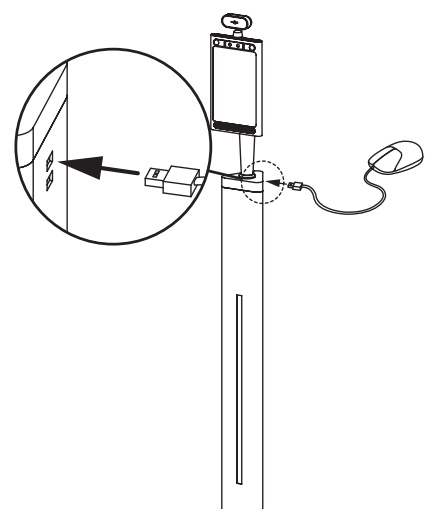

Step 3. Once APK settings are open, click Step 4. To open system settings in "EXIT APP", will pop out a message, just click "OK" to open the Home Page.

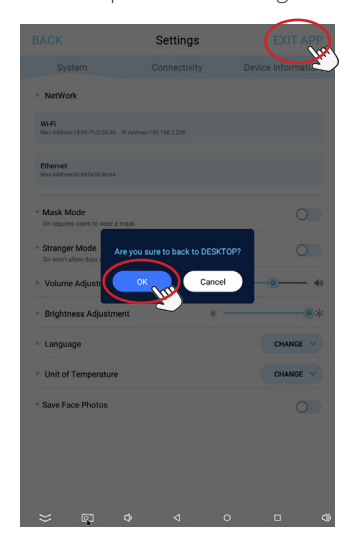

Step 2. Click left upper corner to open the APK Setting page.

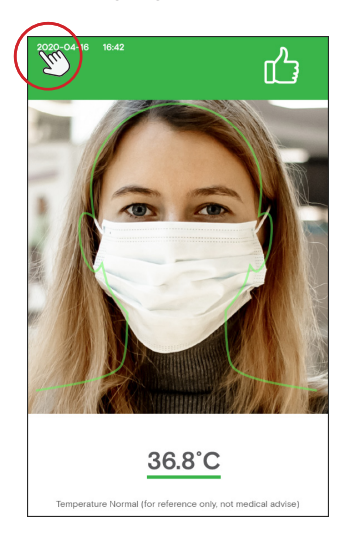

home, click "System Settings."

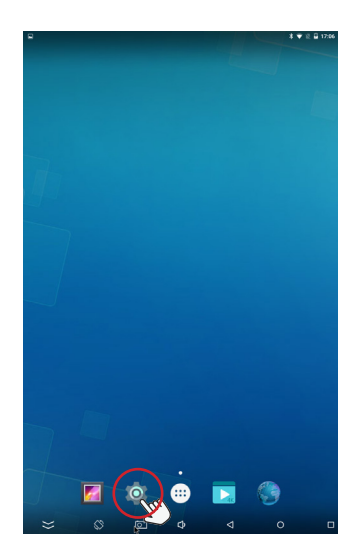

Step 5. Under "Device", click "Home".

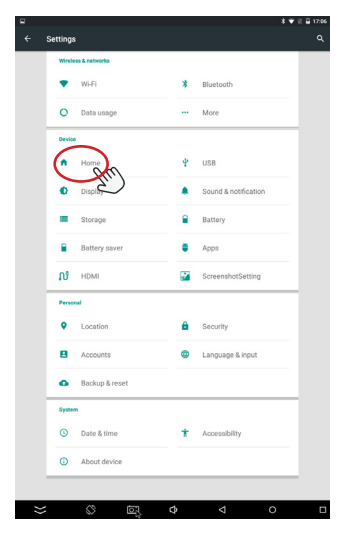

Step 7. In the System Settings page, select "Apps" under "Device".

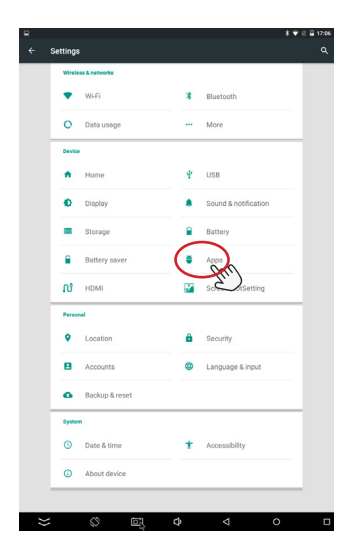

Step 6. To uninstall the old APK, select "Launcher3." Then click the "back" icon on the upper left corner to return to system settings.

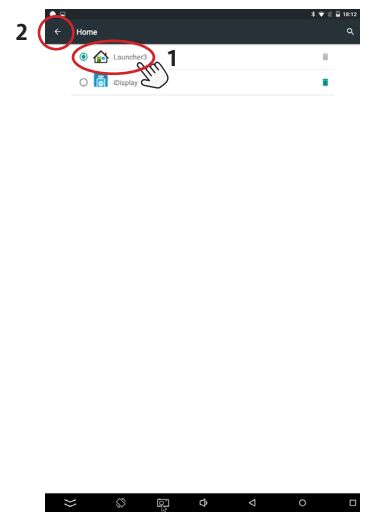

Step 8. Upon clicking "iDisplay," iDISPLAY Thermometer App info will appear.

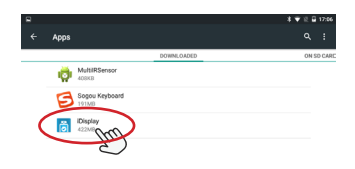

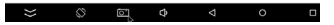

Step 9. Select "CLEAR DATA".

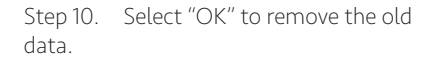

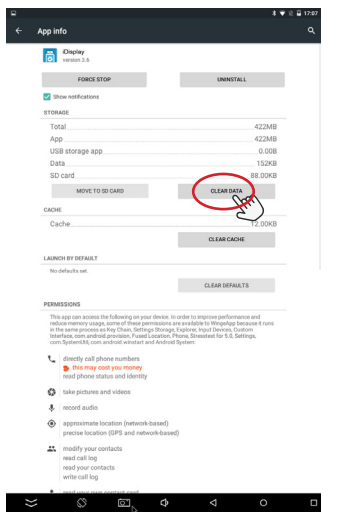

Step 11. Select "UNINSTALL" to remove the old APK.

| ō                                                                                                    | Display<br>version 3.6                                                                                                    |                                                                                                    |
|----------------------------------------------------------------------------------------------------|----------------------------------------------------------------------------------------------------|----------------------------------------------------------------------------------------------------|
|                                                                                                    | FORCE STOP                                                                                                    | UNINSTALL                                                                                                    |
| v s                                                                                                    | iow notifications                                                                                                    | (Hrr)                                                                                                    |
| STOR                                                                                                    | AGE                                                                                                    | $\bigcirc$                                                                                                    |
| То                                                                                                    | tal                                                                                                    | 422MB                                                                                                    |
| 0.0                                                                                                    | 0                                                                                                    | 422MB                                                                                                    |
|                                                                                                    | P                                                                                                    | 0.000                                                                                                    |
| 03                                                                                                    | is storage app                                                                                                    | 0.008                                                                                                    |
| Da                                                                                                    | ta                                                                                                    | 0.00KB                                                                                                    |
| SC                                                                                                    | card                                                                                                    | 0.00KB                                                                                                    |
|                                                                                                    | MOVE TO SD CARD                                                                                                    | CLEAT DATA                                                                                                    |
| CACH                                                                                                    | ε                                                                                                    |                                                                                                    |
| Ca                                                                                                    | che                                                                                                    | 0.00KB                                                                                                    |
|                                                                                                    |                                                                                                    | CLEAT DATA                                                                                                    |
| LAIN                                                                                                    | CH RY DEFAULT                                                                                                    |                                                                                                    |
| No                                                                                                    | defaults set.                                                                                                    |                                                                                                    |
|                                                                                                    |                                                                                                    |                                                                                                    |
|                                                                                                    |                                                                                                    | CLEAR DEPAULTS                                                                                                    |
|                                                                                                    |                                                                                                    |                                                                                                    |
| PERN                                                                                                    | ISSIONS                                                                                                    |                                                                                                    |
| Thi<br>red<br>in t<br>into<br>cor                                                                                                    | 859/XNS<br>s app can access the following on your de<br>use memory usage, some of these permis<br>he same process as Kny Chain, Settings D<br>rifece, com android provision, Fused Loco<br>of System(LH), com android winstart and A                                                                                                    | vice. In order to improve performance and<br>sices are available to Wingedge because it runs<br>longe, Explorer, Input Devices, Custorn<br>Non, Phong, Strausstein for S.G. Bettings,<br>dead System:                                                                                                    |
| Thi<br>red<br>in t<br>Inti-<br>cor                                                                                                    | ISSIONS<br>s app can access the following on your do<br>not memory usage, some of these permis-<br>net access and access the permission<br>in System RR, com android winstart and A<br>directly call phone numbers                                                                                                    | vice. In order to improve performance and<br>sions are available to Wingologi because it runs<br>tions. Phone, Steament for 5.0, Settings,<br>indust System:                                                                                                    |
| Thi<br>red<br>in t<br>in to<br>cor                                                                                                    | ISSIONS<br>sapp can access the following on your de<br>core memory usage, some of these permits<br>in face, core, and/oid permitsion, Fueld Load<br>for these, core, and/oid permitsion, Fueld Load<br>for hydrechtly, core and/oid eventuat and A<br>directly call phone numbers<br>this may cost you money<br>and above the state and identifies                                                                                                    | vice. In order to improve performance and<br>sines are evaluated to Wingelega because it runs<br>orange, Euglener, Hoat Devices, Duatom<br>rison, Hone, Stansster for 5.0. Bettings,<br>united Bystem.                                                                                                    |
| This red in the corr                                                                                                    | ESSIONS<br>a spp can access the following on your do<br>commonly usage, some of these permis-<br>he same process as Key Chara. Settings 30<br>these commanded permission, headed cost<br>hypermitted, commanded permission, headed cost<br>discretive call phone numbers<br>bitis many cost you money<br>mead phone status and identify<br>table priorities and indentify                                                                                                    | vion in order to improve performance and<br>sions are available to Whopdage booase it mo<br>onego, Explore, thost Devices, Custom<br>from, Proma Classifier for 5.0, Bellings,<br>shind System:                                                                                                    |
|                                                                                                    | ESSING<br>as point access the following on your de<br>commonly usage, some of these permits<br>the same percent set by Charl, Setting 3<br>the same percent set by Charl, Setting 5<br>and the set of the set of the set of the<br>set of the set of the set of the set of the<br>directly call phone numbers<br>the set of the set of the set of the<br>the set of the set of the set of the set of the<br>next phone status and identify<br>table pictures and videos                                                                                                    | vice Is order to happing performance and<br>the second second second second second second<br>course Estimate (you Device Carlos Carlos<br>Form, Plans, Breaster for 5.0, Bettings,<br>ndruk System;                                                                                                    |
| This is a second second    | sessional<br>a sep can account of these periors<br>or memory usage, some of these periors<br>these, can account of these periors<br>these, can account of the set periors<br>by the may can be account of the set of the set of t                                                                      | vice is noder to improve performance and<br>one are exploiting to Wingshap become it reason<br>age, Epidere rugs, proving During on<br>age, Epidere rugs, proving During on<br>age, Epidere rugs, and<br>during Bystem.                                                                                                    |
| This contraction of the second second    | SESSIVE<br>a pape can account in a following on your de<br>a pape can account in a following on your de<br>the second second second second second second<br>for lease can account account on the second<br>directly call phone numbers<br>bits any account account account second<br>med phone status and identify<br>take pictures and videos<br>mecod aution<br>approximate location (interarchisas<br>approximate location (interarchisas                                                                                                    | vice in reader to improve professional or of the sector of the sector of                                                             |
| PERM<br>Thicks I have a second second se | SSSME<br>and the following on your doe<br>any one search of the following on your doe<br>the search one search of the search of the<br>first one on the search of the search of the<br>first one of the search of the search of the<br>first one of the search of the search of the<br>first one of the search of the search of the<br>first one of the search of the search of the<br>precise leaders (1) and methods<br>and the search of the search of the search of the<br>precise leaders (1) and methods<br>and the search of the search of the search of the<br>precise leaders (1) and methods<br>and the search of the search of the search of the search of the<br>search of the search of the search of the search of the<br>search of the search of the search of the search of the search of the<br>search of the search of the search                                          | vice in conduct to happing performance and<br>loss are an exampled by the second second second<br>second second second second second second<br>second second second second second second<br>second second second second second second<br>second second second second second second second<br>second second second second second second second<br>second second second second second second second<br>second second second second second second second second<br>second second second second second second second second<br>second second second second second second second second<br>second second second second second second second second<br>second second second second second second second second<br>second second second second second second second second second<br>second second second second second second second second second<br>second second second second second second second second second<br>second second second second second second second second second<br>second second second second second second second second second<br>second second second second second second second second second<br>second second second second second second second second second<br>second second s |
| PERM<br>Thicks I and Construction                                                                                                    | SESSION<br>approximation account of lease points<br>approximation account of lease points<br>approximation and approximation of lease points<br>and approximation and approximation and a<br>directly call phone numbers<br>the proximation and leasely<br>need phone exists and leasely<br>need phone exists and leasely<br>income and approximate location (network bas<br>proximate locations (network bas<br>proximate locations (network bas<br>model) your constances<br>model your constances                                                                                                    | vice is rorder to happing performance and<br>more any end with the third performance and<br>more any end with the third performance<br>of the Person Streament for 1.5. Entitions,<br>which dynamics                                                                                                    |
| Third L S S                                                                                                    | SESSION<br>See pro-senses to following on your do<br>soor many ousses, some of hear person<br>to common yours and the sector of the<br>sector of the sector of the<br>sector of the sector of the<br>sector of the sector of the sector of the<br>sector of the sector of the sector of the<br>sector of the sector of the sector of the<br>percent sector of the sector of the<br>sector of the sector of the sector of the<br>sector of the sector of the sector of the sector of the<br>sector of the sector of the sector of the sector of the<br>sector of the sector of the sector of the sector of the<br>sector of the sector of the sector of the sector of the<br>sector of the sector of the sector of the sector of the sector of the<br>sector of the sector of the sector of the sector of the sector of the<br>sector of the sector of the se | vice in conduct to happing performance and<br>losses are as a shared built in the models to be a<br>performed on the shared built in the shared built in the<br>shared by the shared built in the shared built in the<br>shared by the shared built in the shared built is the<br>shared by the shared built is the shared built in the<br>based by                                                                                                    |

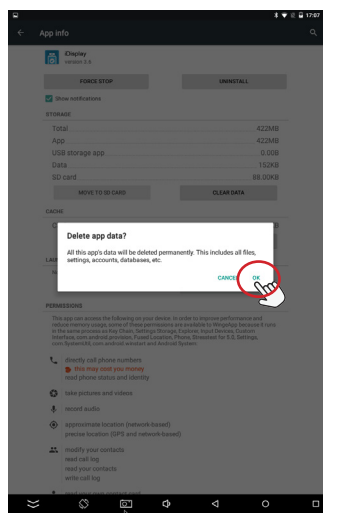

Step 12. Select "OK" to uninstall old APK.

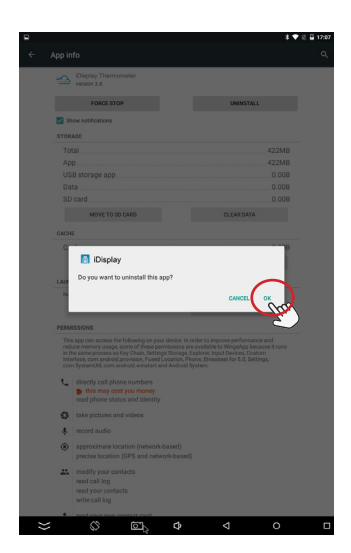

Step 13. Once old APK is uninstalled, go to setting page, select "Backup&reset". There need Factory Reset to remove all the previous data.

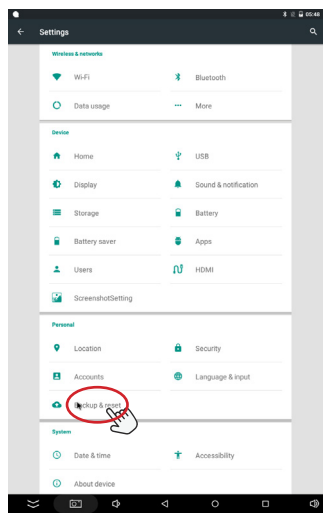

Step 15. Select "RESET DEVICE" to continue.

|                                       |                                                                    | 書 臣 🖬 05:49 |
|---------------------------------------|--------------------------------------------------------------------|-------------|
|                                       | Factory data reset                                                 |             |
| This w                                | ill erase all data from your device's internal storage, including: |             |
| <ul> <li>You</li> <li>Syst</li> </ul> | I Google account<br>em and app data and settings                   |             |
| <ul> <li>Mus</li> </ul>               | ic ic                                                              |             |
| Pho     Other                         | tos<br>er user data                                                |             |
|                                       |                                                                    |             |

Step 14. Select "Factory data reset".

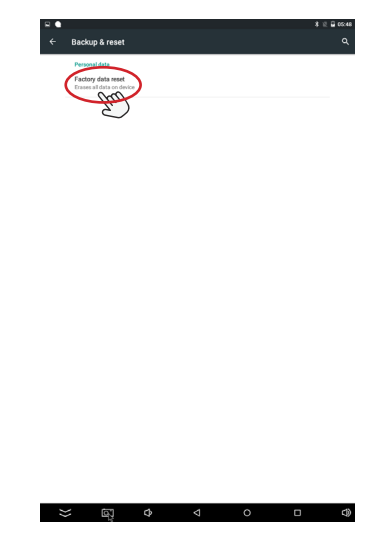

Step 16. Select "ERASE EVERYTHING" to finish factory reset.

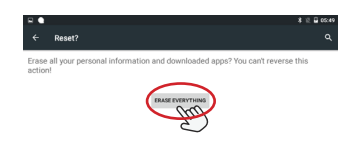

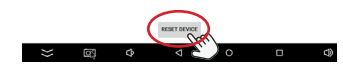

#### Install new APK

Step 1. Once the old APK is uninstalled, return to the Home Page by selecting the Home Page Icon.

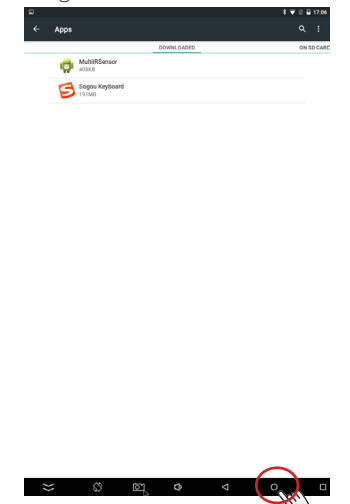

Step 3. The "Hotseat" page will open.

Step 2. Go to the explorer page by selecting the "Hotseat" icon in dock.

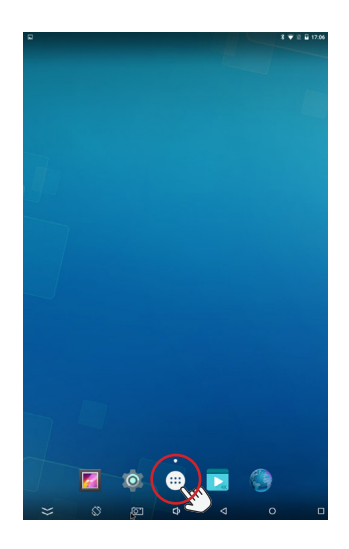

Step 4. Insert the USB (that only includes the new APK) into the USB port.

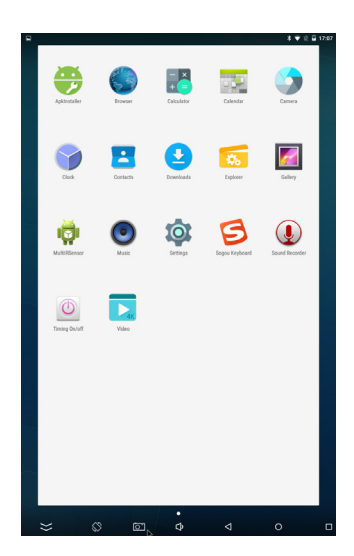

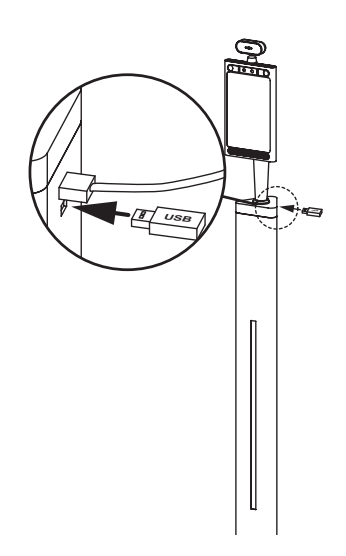

Step 5. On the "Hotseat" page, select "Explorer".

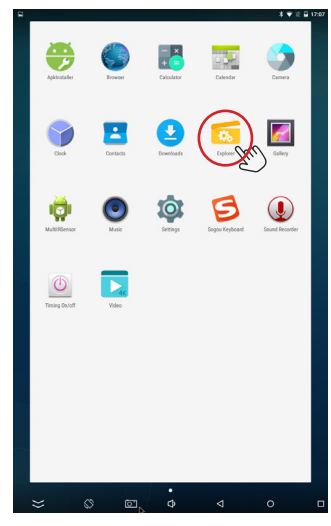

Step 7. Double click "USB\_DISKO" to open USB disk inserted in Step 4.

|                  |            |          | 孝 🎔 🗄 🖬 17:07     |
|------------------|------------|----------|-------------------|
| /mnt/usb_storage |            |          |                   |
| 😭 Home           | ES LevelUp | 🗐 Multi  | 🗹 Editor          |
| USB_DISK0        |            | 2020-04- | 30 17:00:50   drw |

Step 6. Select "usb\_storage" to enter USB disk.

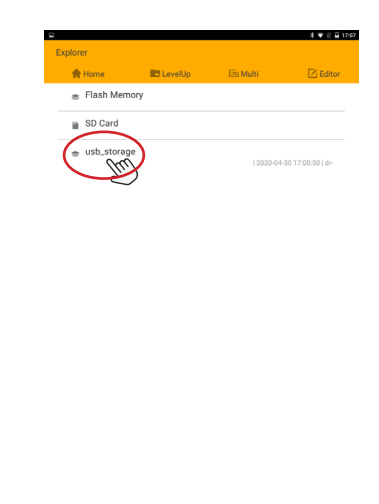

Step 8. Select the new apk.

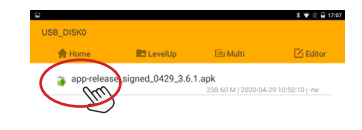

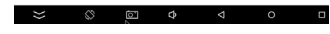

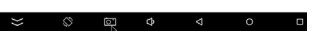

Step 9. Select "INSTALL".

#### Step 10. During installation.

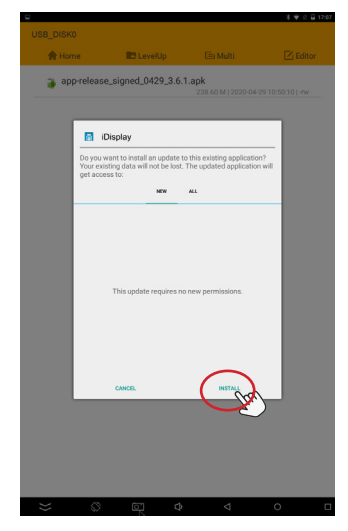

Step 11. Once the App is installed, select "Open" to activate the new APK.

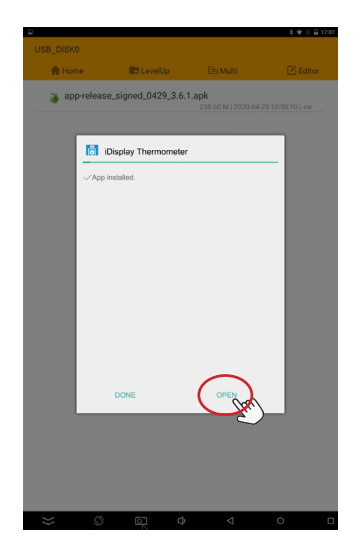

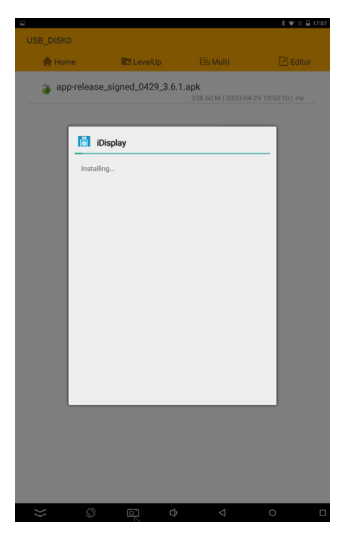

Step 12. The Network page will appear automatically. "Ethernet" and "Wireless" will become available.

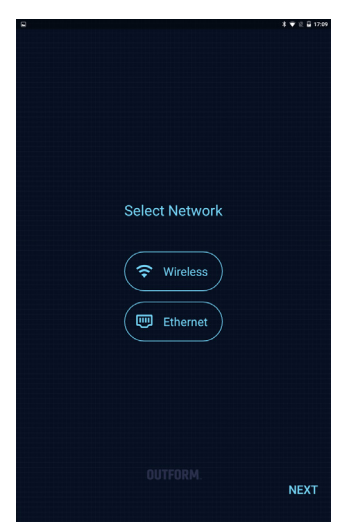

Step 13. Select available WiFi, and enter password to connect.

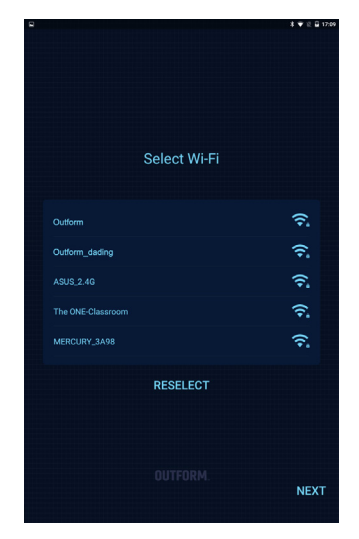

Step 15. Fill the CDKEY in the Activation page. Then click "ACTIVATE."

Step 14. You will automatically be taken to the Activation Page. Find the CDKEY on the back side of screen (Key line: 0858.....) see drawing below.

If you lost your CDKEY, please follow "Find MAC address" instructions to send to OUTFORM for recovering the CDKEY.

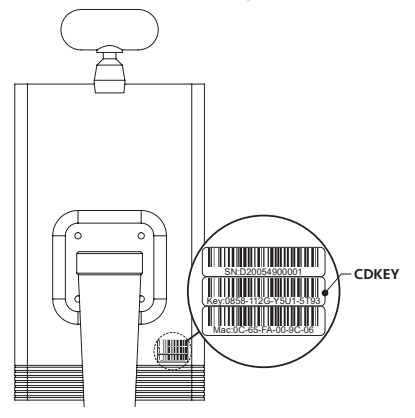

Step 16. Once the device is activated (it takes about 10 seconds), select "NEXT".

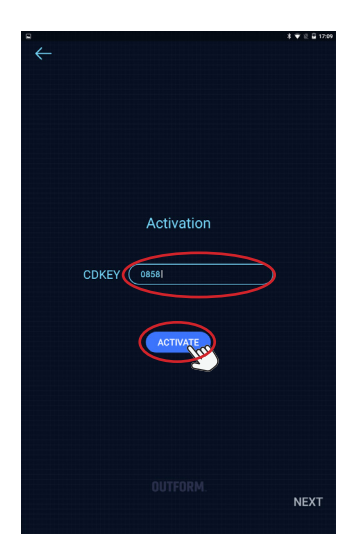

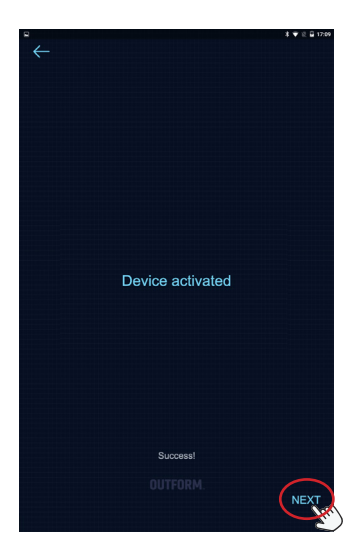

Step 17. Server Configuration will appear with the URL automatically filled in, click "SAVE." Then click "FINISH."

| 8                                             | 홍 🛡 🗄 🖬 18:35 |
|-----------------------------------------------|---------------|
| $\leftarrow$                                  |               |
|                                               |               |
|                                               |               |
|                                               |               |
|                                               |               |
|                                               |               |
|                                               |               |
| Server Configuration                          |               |
| Server configuration                          |               |
|                                               |               |
|                                               |               |
| URL (http://192.168.0.106:8083                |               |
|                                               |               |
| select company                                | $\sim$        |
|                                               |               |
| install address, please enter install address |               |
| DoorDirection 😔 opendoor 🔘 closedoor          |               |
|                                               |               |
|                                               |               |
|                                               |               |
|                                               |               |
|                                               |               |
|                                               |               |
|                                               |               |
|                                               |               |
| OUTROOM                                       |               |
| OUTFORM.                                      | FINICH        |
| 2                                             | FINISH        |
|                                               | 2             |

Step 19. Click left upper corner to open the APK Setting page.

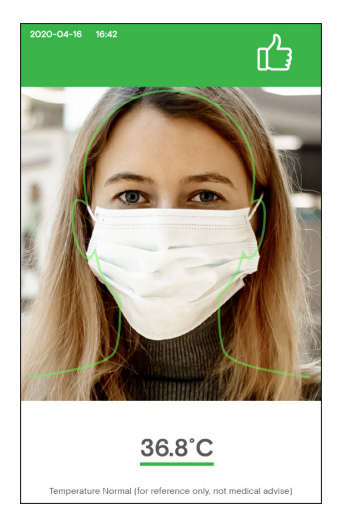

Step 20. Once APK settings are open, click "EXIT APP", will pop out a message, just click "OK" to open the Home Page.

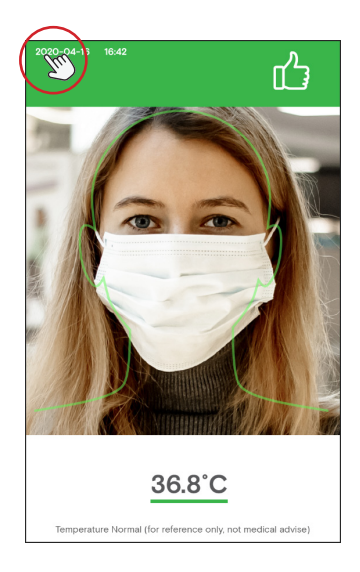

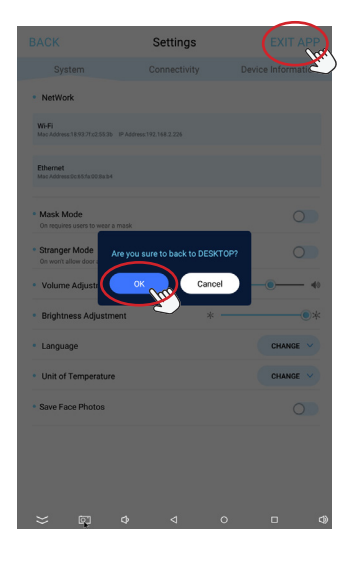

Step 18. The new APK is running.

Step 21. To open system settings in home, click "System Settings".

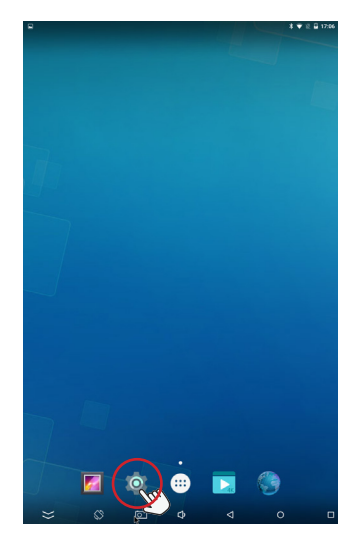

Step 23. Select "iDisplay".

C Lau
 C Construction
 C Construction
 C Construction
 C Construction
 C Construction
 C Construction
 C Construction
 C Construction
 C Construction
 C Construction
 C Construction
 C Construction
 C Construction
 C Construction
 C Construction
 C Construction
 C Construction
 C Construction
 C Construction
 C Construction
 C Construction
 C Construction
 C Construction
 C Construction
 C Construction
 C Construction
 C Construction
 C Construction
 C Construction
 C Construction
 C Construction
 C Construction
 C Construction
 C Construction
 C Construction
 C Construction
 C Construction
 C Construction
 C Construction
 C Construction
 C Construction
 C Construction
 C Construction
 C Construction
 C Construction
 C Construction
 C Construction
 C Construction
 C Construction
 C Construction
 C Construction
 C Construction
 C Construction
 C Construction
 C Construction
 C Construction
 C Construction
 C Construction
 C Construction
 C Construction
 C Construction
 C Construction
 C Construction
 C Construction
 C Construction
 C Construction
 C Construction
 C Construction
 C Construction
 C Construction
 C Constructin
 C Constructin

 Image:
 Image:
 Image:
 Image:
 Image:
 Image:
 Image:
 Image:
 Image:
 Image:
 Image:
 Image:
 Image:
 Image:
 Image:
 Image:
 Image:
 Image:
 Image:
 Image:
 Image:
 Image:
 Image:
 Image:
 Image:
 Image:
 Image:
 Image:
 Image:
 Image:
 Image:
 Image:
 Image:
 Image:
 Image:
 Image:
 Image:
 Image:
 Image:
 Image:
 Image:
 Image:
 Image:
 Image:
 Image:
 Image:
 Image:
 Image:
 Image:
 Image:
 Image:
 Image:
 Image:
 Image:
 Image:
 Image:
 Image:
 Image:
 Image:
 Image:
 Image:
 Image:
 Image:
 Image:
 Image:
 Image:
 Image:
 Image:
 Image:
 Image:
 Image:
 Image:
 Image:
 Image:
 Image:
 Image:
 Image:
 Image:
 Image:
 Image:
 Image:
 Image:
 Image:
 Image:
 Image:
 Image:
 Image:
 Image:
 Image:
 Image:
 Image:
 Image:

Step 24. Unplug and reconnect the power cord to restart. The new apk is running.

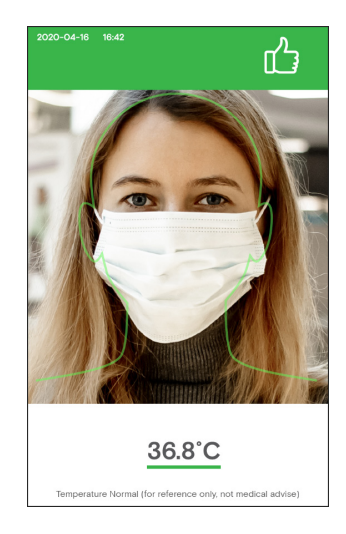

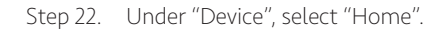

#### Find MAC address

Step 1. Click left upper corner to open the APK Setting page.

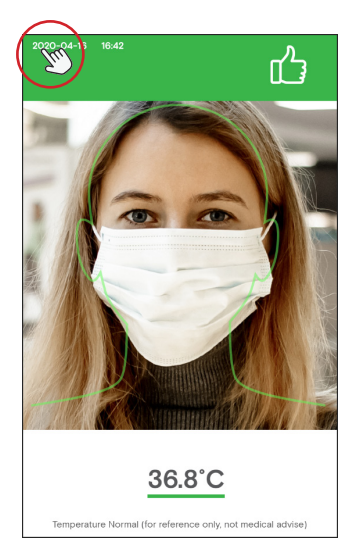

Step 3. Click--Hotseat icon in bottom. Go to Explorer page.

Step 2. Once APK settings are open, click "EXIT APP", will pop out a message, just click "OK" to open the Home Page.

| BACK                                            | Settings                    |                   |
|-------------------------------------------------|-----------------------------|-------------------|
| System                                          | Connectivity                | Device Informatio |
| NetWork                                         |                             |                   |
| Wi-Fi<br>Mac Address 1893 71:c2:55:35           |                             |                   |
| Ethernet<br>Mac Address Dc 85.fa 00.8a b4       |                             |                   |
| Mask Mode     On requires users to weer a m     | ask                         | 0                 |
| Stranger Mode     Are     On worit allow door a | e you sure to back to DESKT | 097               |
| Volume Adjust:                                  | OK Cancel                   | •                 |
| <ul> <li>Brightness Adjustmer</li> </ul>        | n — *·                      | •*                |
| Language                                        |                             | CHANGE V          |
| Unit of Temperature                             |                             | CHANGE V          |
| Save Face Photos                                |                             |                   |
|                                                 |                             |                   |
|                                                 |                             |                   |
|                                                 |                             |                   |
| _ ⇒ ¢                                           | ণ্ড ব ০                     |                   |

Step 4. Load to Hotseat page. Click--Calendar.

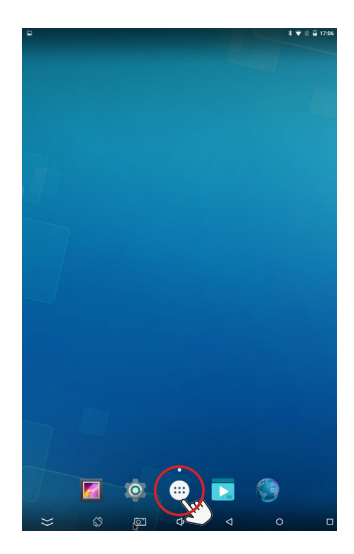

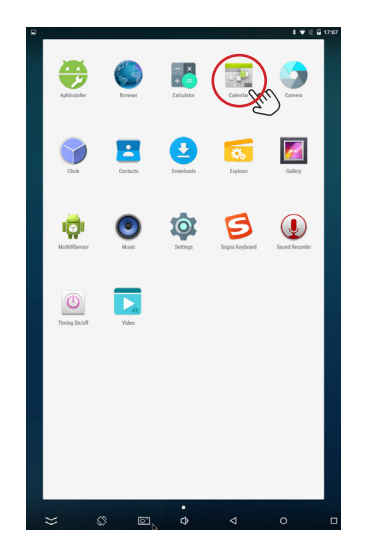

### Find MAC address

Step 5. Enter: **20180315** which is the password for entering the testing interface page.

| 2   |     | 2   | 018 | 303 | 15  |
|-----|-----|-----|-----|-----|-----|
| sin | COS | tan | In  | log | ļ   |
| π   | е   | ٨   | (   | )   | V   |
| 7   | ł   | 3   | 9   | ÷   | DEL |
| 4   | :   | 5   | 6   |     |     |
|     | :   | 2   |     |     |     |
|     | (   | 2   |     |     |     |
| ×   | \$  | ¢ D | \$  | 4 0 |     |

Step 7. Write down the **Ethernet Mac** address, send to OUTFORM for recovering the CDKEY.

| Step 6. ClickMAC SETTING selection | n. |
|------------------------------------|----|
|------------------------------------|----|

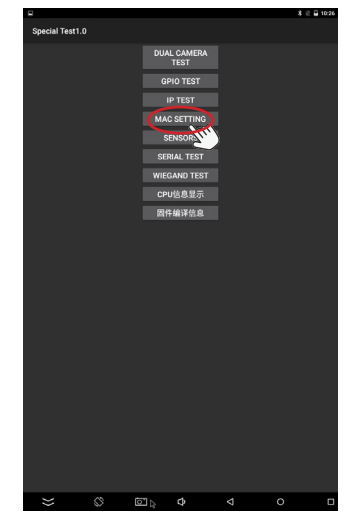

Step 8. QR code below for finding OUTFORM support.

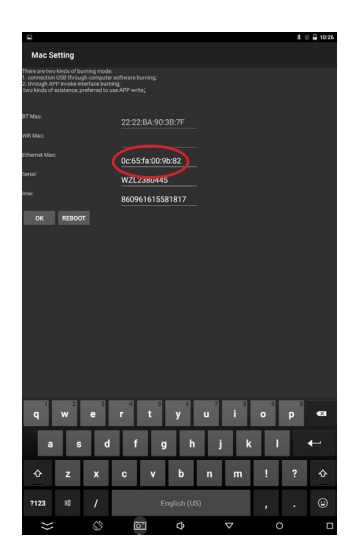

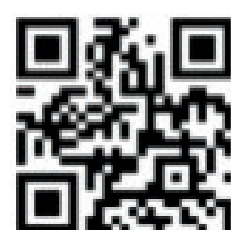

# Trouble Shooting Guide

| Problem                                | Solution                                                                                                    |
|----------------------------------------|----------------------------------------------------------------------------------------------------|
| If the screen does not show the APK    | <ol> <li>Go to explorer, click "Wing App" to run;</li> <li>Restart by disconnecting the power and reconnect<br/>power, the APK will run automatic.</li> </ol>                                                                                                    |
| If the screen is turned off            | Restart by disconnecting the power and reconnect power.                                                                                                    |
| If the alarm doesnt turn on            | <ol> <li>Restart by disconnecting the power and reconnect<br/>power.</li> <li>If not solved, go to the setting page, find the alarm<br/>parameter, turn on the alarm.</li> <li>If not solved, call our Technical Support phone No. or<br/>send product back to OUTFORM.</li> </ol>                                                                                                    |
| If the LED light turn off              | Restart by disconnecting the power and reconnect power.                                                                                                    |
| If can not active when upgrade new APK | Need select a China time zone.<br>1. Go to setting page, select "Date&time"<br>2. Turn off Automatic date&time/Automatic time zone<br>Automatic date & time<br>Automatic time zone<br>Use network provide time zone, like Shanghai.<br>3. Select a China time zone, like Shanghai.<br>Generation<br>Hong Kong<br>4. The "Select time zone" part will change to China<br>Standard Time.<br>1838<br>Select ime zone<br>1838<br>Select time zone<br>1838<br>Select time zone<br>1838<br>Selec |
|                                        | Automatic time zone Use network provided time zone                                                                                                    |

# **OUTFORM**...

For additional assistance, visit outformsupport.com.